MANUALE UTENTE

### **Gestione Giuridica – Stato Matricolare**

IDENTIFICATIVO

SW-SH-MU-Gestione Giuridica-Stato Matricolare-1.2

VERSIONE

Ed. 1 Rev. 2 / 12-07-2017

Uso Esterno

Non Riservato

Definitivo

### Indice dei contenuti

| 0                                  | Generalità5                                                                                                    |
|------------------------------------|----------------------------------------------------------------------------------------------------|
| 0.1                                | Scopo del documento                                                                                                    |
| 0.2                                | Applicabilità                                                                                                    |
| 0.3                                | Riferimenti                                                                                                    |
| 0.4                                | Definizioni e acronimi                                                                                                    |
| 1                                  | Descrizione delle fasi del procedimento amministrativo                                                                                                    |
| 1.1<br>1.1.1                       | ATTIVITÀ INFORMATIZZATE SUSSIDIARIE AL PROCEDIMENTO AMMINISTRATIVO6<br>Documenti trattati                                                                                   |
| 2                                  | Operazioni Amministrative                                                                                                    |
| 3                                  | Articolazione in Funzioni Elementari e modalità d'attivazione7                                                                                                    |
| 3.1<br>3.1.1<br>3.1.2              | Macrofunzione: Stato Matricolare – Funzione elementare: Individuazione posizione anagrafica9<br>Modalità operative di acquisizione dati                                     |
| 3.2                                | Macrofunzione: Stato Matricolare – Funzione elementare: Elenco Visualizzazioni Stato Matricolare.<br>14                                                                     |
| 3.2.1<br>3.2.2                     | Modalità operative di acquisizione dati                                                                                                    |
| 3.3<br>Famiglia.                   | Macrofunzione: Stato Matricolare – Funzione elementare: Visual. Dati Anagrafici e Stato di 16                                                                               |
| 3.3.1<br>3.3.2                     | Modalità operative di acquisizione dati                                                                                                    |
| 3.4<br>3.4.1<br>3.4.2              | Macrofunzione: Stato Matricolare – Funzione elementare: Visual. Dati del Ruolo                                                                                              |
| 3.5<br>dall'Arch<br>3.5.1<br>3.5.2 | Macrofunzione: Stato Matricolare – Funzione elementare: Visual. Servizi e Assenze Non di Ruolo<br>ivio Contratti (ex Dati dei Servizi Non di Ruolo dell'Archivio Contratti) |
| 3.6<br>Ruolo (ex<br>3.6.1<br>3.6.2 | Macrofunzione: Stato Matricolare – Funzione elementare: Visual. Assenze Durante i Periodi di<br>Assenze e Posizioni di Stato)                                               |
| 3.7<br>3.7.1<br>3.7.2              | Macrofunzione: Stato Matricolare – Funzione elementare: Visual. Servizi Pregressi Dichiarati26<br>Modalità operative di acquisizione dati                                   |

| 3.8                                    | Macrofunzione: Stato Matricolare – Funzione elementare: Visual. Ricostruzione ed Inquadramento.<br>28                                           |
|----------------------------------------|----------------------------------------------------------------------------------------------------|
| 3.8.1<br>3.8.2                         | Modalità operative di acquisizione dati                                                                                                    |
| 3.9<br>3.9.1<br>3.9.2                  | Macrofunzione: Stato Matricolare – Funzione elementare: Visual. Riscatti e Ricongiunzioni                                                       |
| 3.10<br>3.10.1<br>3.10.2               | Macrofunzione: Stato Matricolare – Funzione elementare: Visual. Incarichi Triennali                                                             |
| 3.11<br>3.11.1<br>3.11.2               | Macrofunzione: Stato Matricolare – Funzione elementare: Elenco Stampe Stato Matricolare                                                         |
| 3.12<br>3.12.1<br>3.12.2<br>3.12.3     | Macrofunzione: Stato Matricolare – Funzione elementare: Stampa Certificato di Servizio                                                          |
| 3.13<br>Non di Ru<br>3.13.1<br>3.13.2  | Macrofunzione: Stato Matricolare – Funzione elementare: Stampa Curriculum Giuridico – Sezione<br>100                                            |
| 3.14<br>di Ruolo.<br>3.14.1<br>3.14.2  | Macrofunzione: Stato Matricolare – Funzione elementare: Stampa Curriculum Giuridico – Sezione<br>40<br>Modalità operative di acquisizione dati  |
| 3.15<br>Analitica.<br>3.15.1<br>3.15.2 | Macrofunzione: Stato Matricolare – Funzione elementare: Stampa Dichiarazione dei Servizi –<br>41<br>Modalità operative di acquisizione dati     |
| 3.16<br>Sintetica.<br>3.16.1<br>3.16.2 | Macrofunzione: Stato Matricolare – Funzione elementare: Stampa Dichiarazione dei Servizi –<br>42<br>Modalità operative di acquisizione dati     |
| 3.17<br>3.17.1<br>3.17.2               | Macrofunzione: Stato Matricolare – Funzione elementare: Stampa Posizioni Giuridico-Economiche.<br>43<br>Modalità operative di acquisizione dati |
| 3.18<br>3.18.1<br>3.18.2               | Macrofunzione: Stato Matricolare – Funzione elementare: Stampa Riscatti e Ricongiunzioni                                                        |
| 3.19<br>3.19.1<br>3.19.2               | Macrofunzione: Stato Matricolare – Funzione elementare: Stampa Stato Matricolare Completo45<br>Modalità operative di acquisizione dati          |

| 45 |
|----|
|    |

### 0 Generalità

### 0.1 Scopo del documento

Il presente manuale ha lo scopo di descrivere le modalità di utilizzo delle nuove funzionalità, realizzate nell'ambito dell'area dedicata alla Definizione della progressione di carriera, per lo Stato Matricolare.

Gli utenti delle scuole e degli USP possono utilizzare tali funzioni sia per visualizzare che per stampare i dati relativi allo Stato Matricolare per il personale scolastico.

### 0.2 Applicabilità

Le funzionalità descritte nel presente manuale sono applicabili alle utenze di tipo USP e Scuola.

### 0.3 Riferimenti

| Codice                          | Titolo                    |
|---------------------------------|---------------------------|
| SDE-APS-MOD-ManualeUtente-1.0   | TEMPLATE – Manuale Utente |
| SW-SH-SR-SHSHSM-Evolutive Stato | Specifica dei requisiti   |
| Matricolare 2.0.doc             |                           |
| SW1-SH-SR-SHSM-234815-          | Specifica dei requisiti   |
| StatoMatricolare2017-1 3.doc    |                           |

### 0.4 Definizioni e acronimi

| Definizione/Acronimo | Descrizione                                        |
|----------------------|----------------------------------------------------|
| SIDI                 | Sistema Informativo Dell'Istruzione                |
| N/A                  | Non Applicabile                                    |
| MIUR                 | Ministero dell'Istruzione, dell'Università e della |
|                      | Ricerca                                            |
| FOR                  | Fornitore                                          |
| RTI                  | Raggruppamento Temporaneo di Imprese               |
| ATA                  | Amministrativo Tecnico Ausiliario                  |
| DOC                  | Personale Docente                                  |
| PED                  | Personale Educativo                                |
| IRC                  | Personale Insegnante di Religione Cattolica        |

### 1 Descrizione delle fasi del procedimento amministrativo

Gli utenti delle segreterie scolastiche e degli USP hanno la possibilità di accedere alle funzionalità oggetto del presente documento attraverso il Portale dei Servizi SIDI.

Più precisamente queste risultano inserite nell'area del Sidi "Fascicolo Personale Scuola" all'interno dell'applicazione "Gestione Giuridica". L'accesso avverrà selezionando la voce Stato Matricolare.

Gli utenti delle scuole e degli USP possono utilizzare tali funzioni per visualizzare, per il personale scolastico, i dati anagrafici e lo stato di famiglia, i dati del ruolo, i dati dei servizi non di ruolo dell'archivio contratti, le assenze e le posizioni di Stato, i dati dei servizi pregressi dichiarati, i dati di ricostruzione e inquadramento e quelli di riscatti e ricongiunzioni. Inoltre, gli utenti potranno stampare il certificato di servizio, il curriculum giuridico sia per la sezione di ruolo che non di Ruolo, la dichiarazione sia sintetica che analitica dei servizi pregressi, le posizioni giuridico-economiche, i dati di riscatti e ricongiunzione e lo stato matricolare completo.

Le funzionalità oggetto del presente documento possono quindi essere utilizzate solo per il personale dirigente, docente, educativo, ATA e IRC.

### 1.1 ATTIVITÀ INFORMATIZZATE SUSSIDIARIE AL PROCEDIMENTO AMMINISTRATIVO

N/A

1.1.1 Documenti trattati

N/A

2 Operazioni Amministrative

N/A

### 3 Articolazione in Funzioni Elementari e modalità d'attivazione

Nella tabella sottostante viene riportata la corrispondenza tra le funzioni elementari a disposizione dell'utente e l'area operativa di attivazione

| Funzione<br>Elementare                                                      | Tipo di<br>elaborazione | Percorso di attivazione                                                        | Livello di utenza |
|-----------------------------------------------------------------------------|-------------------------|--------------------------------------------------------------------------------|-------------------|
| Individuazione posizione<br>anagrafica                                      | In linea                | Gestione Giuridica => Stato<br>Matricolare => Interrogare Stato<br>Matricolare | Scuola -USP       |
| Elenco Visualizzazioni Stato<br>Matricolare                                 | In linea                | Gestione Giuridica => Stato<br>Matricolare => Interrogare Stato<br>Matricolare | Scuola – USP      |
| Visualizzazione Dati<br>Anagrafici e Stato di Famiglia                      | In linea                | Gestione Giuridica => Stato<br>Matricolare => Interrogare Stato<br>Matricolare | Scuola – USP      |
| Visualizzazione Dati del Ruolo                                              | In linea                | Gestione Giuridica => Stato<br>Matricolare => Interrogare Stato<br>Matricolare | Scuola – USP      |
| Visualizzazione Dati dei<br>Servizi Non di Ruolo<br>dell'Archivio Contratti | In linea                | Gestione Giuridica => Stato<br>Matricolare => Interrogare Stato<br>Matricolare | Scuola – USP      |
| Visualizzazione Assenze e<br>Posizioni di Stato                             | In linea                | Gestione Giuridica => Stato<br>Matricolare => Interrogare Stato<br>Matricolare | Scuola – USP      |
| Visualizzazione Servizi<br>Pregressi Dichiarati                             | In linea                | Gestione Giuridica => Stato<br>Matricolare => Interrogare Stato<br>Matricolare | Scuola – USP      |
| Visualizzazione Ricostruzione<br>e Inquadramento                            | In linea                | Gestione Giuridica => Stato<br>Matricolare => Interrogare Stato<br>Matricolare | Scuola – USP      |
| Visualizzazione Riscatti e<br>Ricongiunzioni                                | In linea                | Gestione Giuridica => Stato<br>Matricolare => Interrogare Stato<br>Matricolare | Scuola – USP      |
| Elenco Stampe Stato<br>Matricolare                                          | In linea                | Gestione Giuridica => Stato<br>Matricolare => Stampare Stato<br>Matricolare    | Scuola – USP      |
| Stampa Certificato di Servizio                                              | In linea                | Gestione Giuridica => Stato<br>Matricolare => Stampare Stato<br>Matricolare    | Scuola – USP      |
| Stampa Curriculum Giuridico -<br>Sezione Non di Ruolo                       | In linea                | Gestione Giuridica => Stato<br>Matricolare => Stampare Stato<br>Matricolare    | Scuola – USP      |
| Stampa Curriculum Giuridico -<br>Sezione di Ruolo                           | In linea                | Gestione Giuridica => Stato<br>Matricolare => Stampare Stato<br>Matricolare    | Scuola – USP      |
| Stampa Dichiarazione dei<br>Servizi - Analitica                             | In linea                | Gestione Giuridica => Stato<br>Matricolare => Stampare Stato<br>Matricolare    | Scuola – USP      |
| Stampa Dichiarazione dei<br>Servizi - Sintetica                             | In linea                | Gestione Giuridica => Stato<br>Matricolare => Stampare Stato                   | Scuola – USP      |

*RTI* : Enterprise Services Italia S.r.l.– Leonardo S.p.a. Uso Esterno / Non Riservato

|                             |          | Matricolare                   |              |
|-----------------------------|----------|-------------------------------|--------------|
| Stampa Posizioni Giuridico- | In linea | Gestione Giuridica => Stato   | Scuola – USP |
| Economiche                  |          | Matricolare => Stampare Stato |              |
|                             |          | Matricolare                   |              |
| Stampa Riscatti e           | In linea | Gestione Giuridica => Stato   | Scuola – USP |
| Ricongiunzioni              |          | Matricolare => Stampare Stato |              |
|                             |          | Matricolare                   |              |
| Stampa Stato Matricolare    | In linea | Gestione Giuridica => Stato   | Scuola – USP |
| Completo                    |          | Matricolare => Stampare Stato |              |
|                             |          | Matricolare                   |              |

## **3.1 Macrofunzione: Stato Matricolare – Funzione elementare: Individuazione** posizione anagrafica.

La macrofunzione 'Stato Matricolare' è dedicata alla visualizzazione ed alla stampa dello stato matricolare del personale scolastico; in particolare consente la visualizzazione dei dati anagrafici e dello lo stato di famiglia, dei dati del ruolo, dei dati dei servizi non di ruolo dell'archivio contratti, delle assenze e delle posizioni di Stato, dei dati dei servizi pregressi dichiarati, dei dati di ricostruzione e inquadramento e quelli di riscatti e ricongiunzioni. Le stampe disponibili sono quelle relative al certificato di servizio, al curriculum giuridico sia per la sezione di ruolo che non di Ruolo, alla dichiarazione sia sintetica che analitica dei servizi pregressi, alle posizioni giuridico-economiche, ai dati di riscatti e ricongiunzione ed allo stato matricolare completo.

Prenderemo adesso in considerazione le funzioni di visualizzazione.

#### 3.1.1 Modalità operative di acquisizione dati

Per accedere alla funzione in oggetto è necessario selezionare l'area "Gestione Giuridica => Stato Matricolare" e dal menu la funzionalità "**Interrogare Stato Matricolare**" o "**Stampare Stato Matricolare**" dalla maschera evidenziata nella Figura 1.

| Scuola:                                            |                               |
|----------------------------------------------------|-------------------------------|
|                                                    | Stato Matricolare             |
| Gestione Giuridica                                 | Interrogare Stato Matricolare |
| Attribuzione Posizioni<br>Economiche Personale ATA | Stampare Stato Matricolare    |
| Gestione della Carriera                            |                               |
| ✓ Stato Matricolare                                |                               |
| Interrogare Stato Matricolare                      |                               |
| Stampare Stato Matricolare                         |                               |
| Home Portale                                       |                               |
| Scelta Profilo                                     |                               |
| Scelta Profilo (testOnly)                          |                               |

#### Figura 1 – Stato Matricolare

Alla selezione della voce di menu, il sistema visualizza la maschera riportata nella Figura 2 ove l'utente può inserire i parametri di ricerca per le posizioni anagrafiche.

L'utente potrà in ogni caso gestire, con le funzioni di seguito descritte, solo il personale scolastico di propria competenza.

| PARAMETRI DI RICERCA POS | IZIONI ANAGRAFICHE |
|--------------------------|--------------------|
| Codice Fiscale *         |                    |
| Cognome *                |                    |
| Nome                     |                    |
| Data di Nascita          |                    |
| Provincia di Nascita     |                    |

Figura 2 – Parametri di Ricerca Posizioni Anagrafiche

L'utente può impostare, come parametri di ricerca: il codice fiscale o gli estremi anagrafici come il cognome, il nome, la data e la provincia di nascita. L'inserimento di uno fra codice fiscale o cognome è obbligatorio, per avviare la ricerca per estremi anagrafici è sufficiente inserire anche solo parte del cognome (almeno 3 caratteri) seguita dal carattere "/". Per quanto riguarda la provincia di nascita, invece, l'utente può selezionarla dalla lista proposta dal sistema (Figura 3).

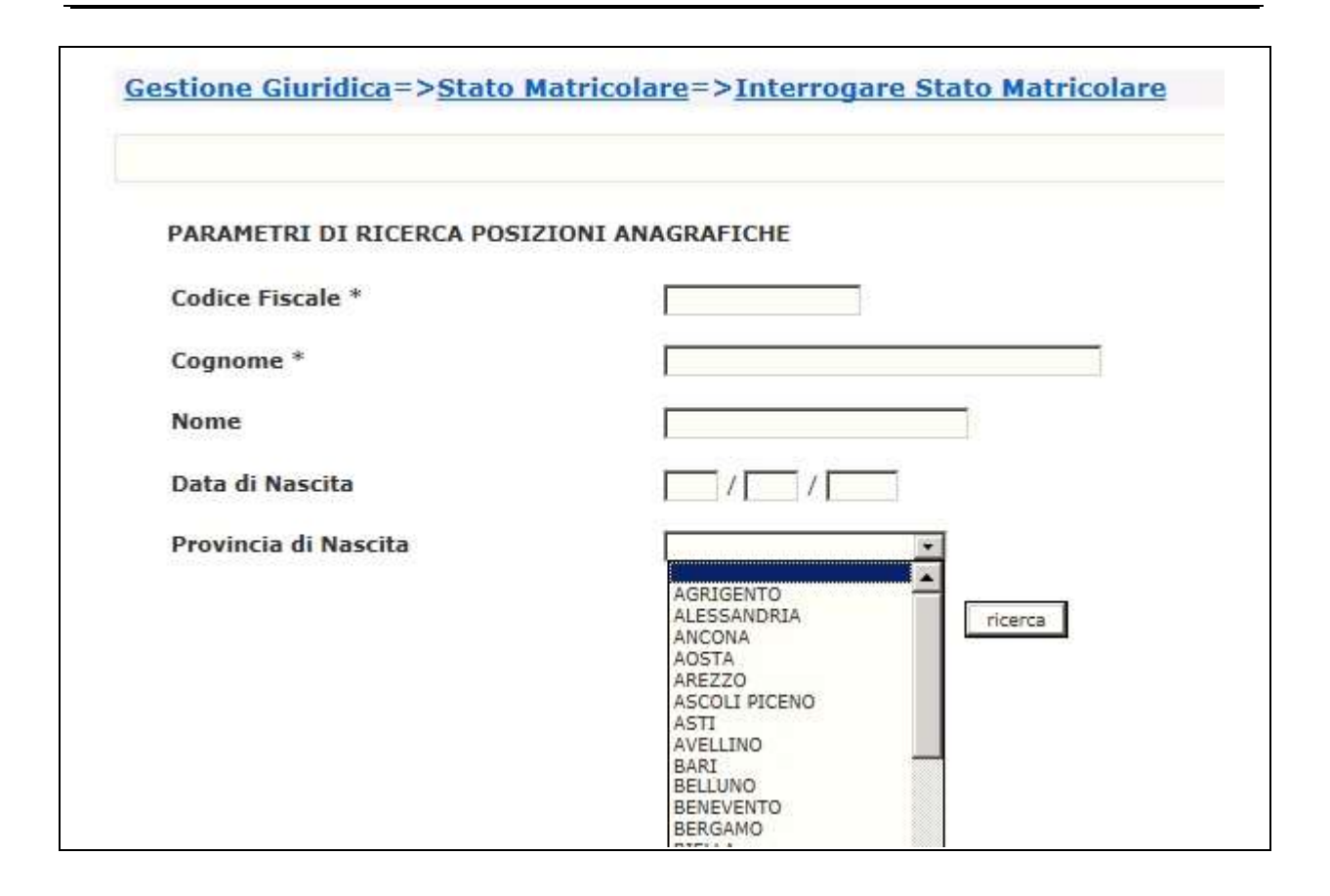

Figura 3 – Parametri di Ricerca Posizioni Anagrafiche –Lista Province

### 3.1.2 Azioni del Sistema Informativo

Alla selezione del pulsante 'Ricerca', il sistema ricerca tutte le posizioni che soddisfano i criteri inseriti. La ricerca viene limitata al personale di competenza dell'ufficio o della scuola che sta operando.

Più precisamente, le regole per individuare la sede di competenza sono le seguenti:

- Sede di titolarità per il personale docente o ATA che nell'anno scolastico corrente ha una sede di titolarità;
- Sede di ultima titolarità per il personale docente o ATA che nell'anno scolastico corrente non ha una sede di titolarità perché cessato o collocato fuori ruolo in mancanza, dell'ultima sede di servizio.
- Sede di servizio per il personale docente o ATA che nell'anno scolastico corrente è titolare su organico provinciale o regionale (DOP; DOS dei docenti di scuola secondaria; sede provinciale fittizia per il personale neo-immesso in ruolo; DOR degli insegnanti di Religione Cattolica).

Se il sistema reperisce più di una posizione anagrafica che soddisfa i criteri descritti, la lista dei corrispondenti nominativi viene visualizzata nella maschera evidenziata nella Figura 4.

| Cognome | Nome | Data di<br>Nascita  | Provincia<br>di<br>Nascita | Codice Fiscale | Tipo<br>Personale                       | Stato<br>Giuridico      | Sede<br>Servizio | Sede<br>Titolarita |
|---------|------|---------------------|----------------------------|----------------|-----------------------------------------|-------------------------|------------------|--------------------|
|         |      | <b>0</b> 30/04/1947 | ROMA                       |                | E DOCENTE<br>SCUOLA<br>SECONDO<br>GRADO | PERS.<br>CESSATO        |                  |                    |
|         |      | 17/12/1955          | ROMA                       |                | SCUOLA<br>SECONDO<br>GRADO              | TITOLARE 1<br>ORDINARIO |                  |                    |
|         |      | 24/01/1956          | ROMA I                     |                | DOCENTE<br>SCUOLA<br>ELEMENTARE         | TITOLARE<br>ORDINARIO   | 0                |                    |
|         |      | 26/04/1963          | ROMA                       |                | SCUOLA<br>SCUOLA<br>SECONDO<br>GRADO    | TITOLARE<br>ORDINARIO   |                  |                    |
|         |      | 15/04/1949          | ROMA                       |                | DOCENTE<br>SCUOLA<br>ELEMENTARE         | TITOLARE<br>ORDINARIO   | -                |                    |

Figura 4 – Elenco Posizioni Anagrafiche Reperite

Qui l'utente ha la possibilità di selezionare il nominativo d'interesse e confermare la scelta, per proseguire con la visualizzazione del menù dello Stato Matricolare.

Se il sistema non reperisce alcuna posizione anagrafica che soddisfa i criteri descritti, un messaggio informa l'utente come riportato nella Figura 3-A.

| Gestione Giuridica=>State | <u> Matricolare</u> => <u>Interrogare Stato Matricolare</u> |  |
|---------------------------|-------------------------------------------------------------|--|
| NESSUNA PERSONA TROVATA   | PER I CRITERI DI RICERCA IMPOSTATI                          |  |
|                           |                                                             |  |
| PARAMETRI DI RICERCA PO   | SIZIONI ANAGRAFICHE                                         |  |
| Cognome *                 | gfghj                                                       |  |
| Nome                      |                                                             |  |
| Data di Nascita           |                                                             |  |
| Provincia di Nascita      |                                                             |  |
|                           | ricerca                                                     |  |
|                           |                                                             |  |

figura 3-A – Parametri di Ricerca Posizioni Anagrafiche - Messaggio

## **3.2** Macrofunzione: Stato Matricolare – Funzione elementare: Elenco Visualizzazioni Stato Matricolare.

Seguendo l'iter che caratterizza la macrofunzione 'Interrogare Stato Matricolare', il sistema attiva la funzione elementare 'Elenco Visualizzazioni Stato Matricolare' per la visualizzazione del menù con tutte le opzioni a disposizione dell'utente per la persona selezionata.

### 3.2.1 Modalità operative di acquisizione dati

Alla funzione in oggetto si accede automaticamente, selezionando la posizione anagrafica d'interesse e confermando la scelta (Figura 4).

### 3.2.2 Azioni del Sistema Informativo

Il sistema quindi visualizza, unitamente ad alcuni dati di riferimento della posizione anagrafica indicata (codice fiscale, cognome, nome, data e provincia di nascita, tipologia del personale e stato giuridico), tutte le opzioni di visualizzazione dello Stato Matricolare, come evidenziato nella maschera in Figura 5.

| Codice F                                               | iscale                             |                                 |      |                             |  |         |
|--------------------------------------------------------|------------------------------------|---------------------------------|------|-----------------------------|--|---------|
| Cognome                                                | à                                  |                                 | Nome |                             |  |         |
| Data di M                                              | lascita                            | Provincia di Nascita            |      |                             |  |         |
| Tipologia Personale Attuale DOCENTE SCUOLA PRIMO GRADO |                                    |                                 |      | Tipologia Personale Attuale |  | ) GRADO |
| Stato Giu                                              | uridico                            | TITOLARE ORDINARIO              |      |                             |  |         |
| C                                                      | Dati Anagrafici e Sta              | to di Famiglia                  |      |                             |  |         |
| C                                                      | Dati del Ruolo                     |                                 |      |                             |  |         |
| C                                                      | Servizi e Assenze No               | n di Ruolo dall'Archivio Contra | atti |                             |  |         |
| 0                                                      | Incarichi Triennali                |                                 |      |                             |  |         |
| C                                                      | Assenze Durante i Periodi di Ruolo |                                 |      |                             |  |         |
| C                                                      | Servizi Pregressi Dichiarati       |                                 |      |                             |  |         |
| 0                                                      | Ricostruzione e Inquadramento      |                                 |      |                             |  |         |
| C                                                      | Riscatti e Ricongiunz              | ioni                            |      |                             |  |         |

Figura 5 – Elenco Visualizzazioni Stato Matricolare

Qui l'utente ha la possibilità di selezionare una opzione, confermare la scelta e proseguire con la relativa visualizzazione.

Se il Sistema non reperisce alcun dato relativo all'opzione desiderata viene emesso un messaggio di errore bloccante come in figura 5-A dove viene riportato ad esempio la mancanza di dati per la funzione 'Dati anagrafici e Stato di famiglia'.

| ELENCO VISU                | ALIZZAZIONI STATO MAT | RICOLARE PER PERSON           | ALE SELEZIONATO      |
|----------------------------|-----------------------|-------------------------------|----------------------|
| — Dati Anag <mark>r</mark> | afici                 |                               |                      |
| Codice F                   | îscale                |                               |                      |
| Cognome                    | e.                    |                               | Nome                 |
| Data di M                  | lascita               |                               | Provincia di Nascita |
| Tipologia                  | Personale Attuale     | DOCENTE SCUOLA                | PRIMO GRADO          |
| Stato Giu                  | ıridico               | TITOLARE ORDINA               | IRIO                 |
| •                          | Dati Anagrafici e Sta | to di Fami <mark>gl</mark> ia |                      |
| C                          | Dati del Ruolo        |                               |                      |
| C                          | Servizi e Assenze No  | n di Ruolo dall'Archivio      | Contratti            |
| C                          | Incarichi Triennali   |                               |                      |
| 0                          | Assenze Durante i Pe  | eriodi di Ruolo               |                      |
| C                          | Servizi Pregressi Dic | hiarati                       |                      |
| C                          | Ricostruzione e Inqu  | adramento                     |                      |
| C                          | Riscatti e Riconniunz | zioni                         |                      |

Figura 5-A – Esempio di Messaggio di Errore

# **3.3** Macrofunzione: Stato Matricolare – Funzione elementare: Visual. Dati Anagrafici e Stato di Famiglia.

Seguendo l'iter che caratterizza la macrofunzione 'Interrogare Stato Matricolare', dopo avere individuato la posizione anagrafica e selezionata l'opzione 'Dati Anagrafici e Stato di Famiglia' dall'elenco delle visualizzazioni disponibili, il sistema attiva la funzione elementare in oggetto.

### 3.3.1 Modalità operative di acquisizione dati

Alla funzione in oggetto si accede automaticamente, selezionando la relativa opzione dall'elenco visualizzazioni e confermando la scelta (Figura 5).

### 3.3.2 Azioni del Sistema Informativo

Il sistema verifica l'esistenza dei dati dello stato di famiglia e, quindi, visualizza alcuni dati di riferimento della posizione anagrafica, i dati dei titoli di riserva, dell'utilizzo e l'elenco dei componenti lo stato di famiglia, come evidenziato nella maschera alla Figura 6.

Se nella banca dati SIDI non sono presenti informazioni inerenti lo stato di famiglia dell'interessato, la funzione emetterà un opportuno diagnostico; l'utente può integrare i dati mancanti attraverso le funzioni dell'area "Gestione delle competenze del dipendente", per il personale docente, insegnante di religione e ATA, ovvero le funzioni dell'area "Dirigenti scolastici" per quest'ultimo personale.

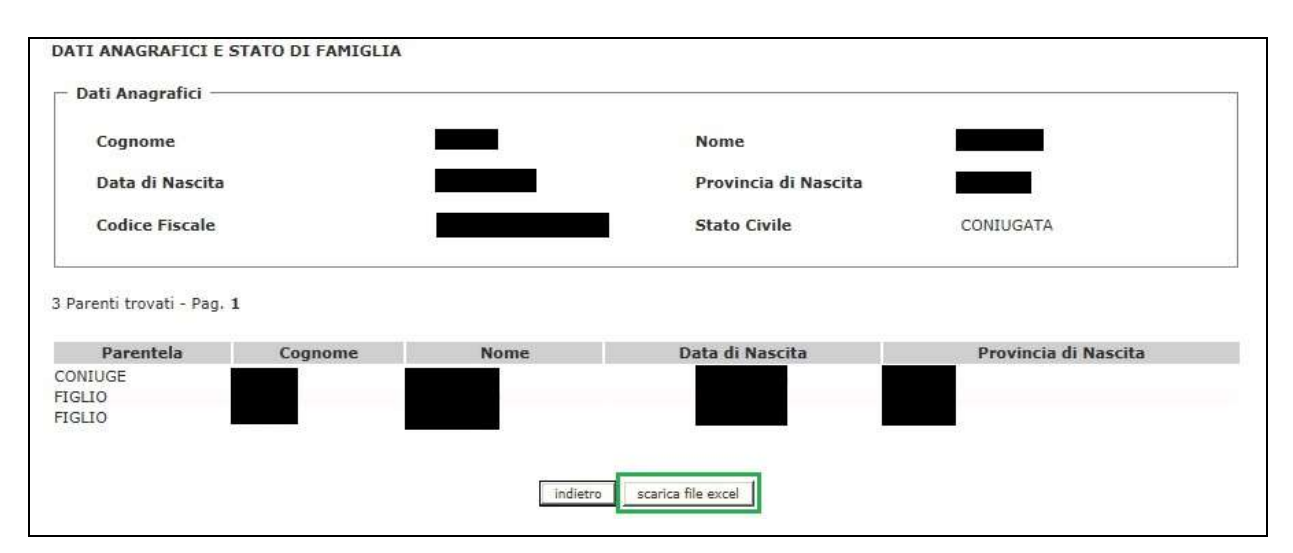

Figura 6 – Dati anagrafici e Stato di famiglia.

Cliccando su "scarica file excel" è possibile esportare e salvare tutti i dati visualizzati su un file in formato Microsoft Excel (versione 1997-2003, estensione del file \*.xls). Il nome del file scaricato contiene il nome sintetico della sezione, il codice fiscale del personale selezionato, ora e data dell'operazione.

# **3.4** Macrofunzione: Stato Matricolare – Funzione elementare: Visual. Dati del Ruolo.

Seguendo l'iter che caratterizza la macrofunzione 'Interrogare Stato Matricolare', dopo avere individuato la posizione anagrafica e selezionata l'opzione 'Dati del Ruolo' dall'elenco delle visualizzazioni disponibili, il sistema attiva la funzione elementare in oggetto.

### 3.4.1 Modalità operative di acquisizione dati

Alla funzione in oggetto si accede automaticamente, selezionando la relativa opzione dall'elenco visualizzazioni e confermando la scelta (Figura 5).

### 3.4.2 Azioni del Sistema Informativo

Il sistema verifica l'esistenza dei dati del ruolo e, quindi, visualizza alcuni dati di riferimento della posizione anagrafica ed il dettaglio delle operazioni giuridiche ad essa afferenti, come evidenziato nella maschera alla Figura 7.

Se nella banca dati SIDI non sono presenti informazioni inerenti il ruolo dell'interessato, la funzione emetterà un opportuno diagnostico; l'utente può integrare i dati mancanti attraverso le funzioni delle aree "Assunzioni" e "Gestione delle competenze del dipendente", per il personale docente, insegnante di religione e ATA, ovvero le funzioni dell'area "Dirigenti scolastici" per quest'ultimo personale.

In questa sezione saranno visualizzate nuove informazioni, dove presenti, per "Immissioni in Ruolo" (Provincia, codice e denominazione **Ambito Territoriale** vedi Fig.7-A), operazioni di "Mobilità su Organico di Fatto" (prima e seconda **Sede di Completamento**, vedi Fig.7-B) e "Mobilità su organico di Diritto" (codice e denominazione **Ambito Territoriale**, vedi Fig.7-C).

In questa sezione saranno visibili anche tutte le "**Posizioni di Stato**" prima visibili nella sezione "Assenze e Posizioni di Stato" (vedi cap. 3.6 ed esempio in Fig.7-D)

| DATI DEL RUOLO                             |                   |            |                                                                                                    |                                                                                                    |
|--------------------------------------------|-------------------|------------|----------------------------------------------------------------------------------------------------|----------------------------------------------------------------------------------------------------|
| 🗆 Dati Anagrafici                          |                   |            |                                                                                                    |                                                                                                    |
| Cognome                                    |                   |            | Nome                                                                                                    |                                                                                                    |
| Data di Nascita                            |                   |            | Provincia d                                                                                                    | <b>li Nascita</b> ROMA                                                                                                    |
| Tipologia Personale At                     | tuale DO          | CENTE SCUO | DLA PRIMO GRADO                                                                                                    |                                                                                                    |
| Stato Giuridico                            | TIT               | OLARE ORD  | INARIO                                                                                                    |                                                                                                    |
| 5 Operazioni giuridiche trovat             | e - Pag. <b>1</b> |            |                                                                                                    |                                                                                                    |
| Operazione giuridica                       | Dal               | AI         |                                                                                                    | Dati di dettaglio                                                                                                    |
| ASSEGNAZIONE DI SEDE<br>PROVVISORIA        | 01/09/2005        | 31/08/2006 | Sede di Servizio<br>Tipo Posto<br>Classe di<br>Concorso/Profilo                                                                                                | RMMM87401E FRANCESCO DA FIANO<br>NORMALE<br>A043 -<br>ITAL.,STORIA,ED.CIVICA,GEOG.SC.MED.                                                                                                 |
| IMMISSIONE NEL RUOLO<br>DOCENTE SENZA SEDE | 01/09/2005        |            | Causale<br>Decorrenza<br>Giuridica<br>Decorrenza<br>Economica<br>Ordine Scuola<br>Tipo Ruolo<br>Tipo Posto<br>Classe di<br>Concorso/Profilo<br>Ruolo/Qualifica | CONCORSO PER SOLI TITOLI<br>01/09/2005<br>01/09/2005<br>SCUOLA PRIMO GRADO<br>NORMALE<br>NORMALE<br>A043 -<br>ITAL.,STORIA,ED.CIVICA,GEOG.SC.MED.<br>DOCENTI SCUOLA SECONDARIA I<br>GRADO |
| UTILIZZAZIONE                              | 01/09/2005        | 31/08/2006 | Sede di Servizio<br>Tipo Posto<br>Classe di<br>Concorso/Profilo                                                                                                | RMMM49800E VIA S. BIAGIO PLATANI<br>NORMALE<br>A043 -<br>ITAL.,STORIA,ED.CIVICA,GEOG.SC.MED.                                                                                              |
| TRASFERIMENTO                              | 01/09/2006        |            | Sede di Servizio<br>Tipo Ruolo<br>Tipo Posto<br>Classe di<br>Concorso/Profilo                                                                                  | RMMM49800E VIA S. BIAGIO PLATANI<br>NORMALE<br>NORMALE<br>A043 -<br>ITAL.,STORIA,ED.CIVICA,GEOG.SC.MED.                                                                                   |
| CONFERMA IN RUOLO                          | 01/09/2006        |            | indietro                                                                                                    |                                                                                                    |

Figura 7 – Dati del Ruolo

| Operazione giuridica                       | Dal        | Al |                                                                          | Dati di dettaglio                                                             |
|--------------------------------------------|------------|----|--------------------------------------------------------------------------|-------------------------------------------------------------------------------|
| IMMISSIONE NEL RUOLO<br>DOCENTE SENZA SEDE | 01/09/2016 |    | Causale<br>Decorrenza Giuridica<br>Decorrenza Economica<br>Ordine Scuola | CONCORSO PER SOLI TITOLI<br>01/09/2016<br>01/09/2016<br>SCUOLA INFANZIA       |
|                                            |            |    | Provincia<br>Ambito territoriale                                         | CT<br>SIC0000010 SICILIA AMBITO 0010                                          |
|                                            |            |    | Tipo Ruolo<br>Tipo Posto<br>Ruolo/Qualifica                              | NORMALE<br>COMUNE<br>DOCENTI SCUOLA DELL'INFANZIA E<br>PRIMARIA ED EQUIPARATI |

#### Figura 7-A – Dati del Ruolo, dettaglio Immissione in Ruolo

| ASSEGNAZIONE PROVVISORIA | 07/10/2016 | 31/08/2017 | Sede di Servizio<br>Tipo Posto<br>Classe di<br>Concorso/Profilo | CTTD049512 I.T.C. SERALE CALTAGIORNE<br>NORMALE<br>A017 - DISCIPLINE ECONOMICO-AZIENDALI |
|--------------------------|------------|------------|-----------------------------------------------------------------|------------------------------------------------------------------------------------------|
|                          |            |            | Prima sede di<br>completamento                                  | CTTD049512 I.T.C. SERALE CALTAGIORNE                                                     |
|                          |            |            | Orario settimanale                                              | 13.0                                                                                     |
|                          |            |            | Seconda sede di<br>completamento                                | CTTD04201T I.T.COMMERCIALE<br>(SEZ.ASS.I.I.S.PALAGONIA)                                  |
|                          |            |            | Orario settimanale                                              | 5.0                                                                                      |

#### Figura 7-B – Dati del Ruolo, dettaglio Mobilità organico di Fatto

| ATTRIBUZIONE SEDE ORGANICO 01/09/2017 | Sede di Servizio    | CTSS000VS8                       |
|---------------------------------------|---------------------|----------------------------------|
| AUTONOMIA LEGGE 107/15                | Ambito territoriale | SIC0000006 SICILIA AMBITO 0006   |
|                                       | Tipo Ruolo          | NORMALE                          |
|                                       | Tipo Posto          | NORMALE                          |
|                                       | Classe di           | A018 - FILOSOFIA E SCIENZE UMANE |
|                                       | Concorso/Profilo    |                                  |

#### Figura 7-C – Dati del Ruolo, dettaglio Mobilità organico di Diritto

| Codice Fiscale                                                                                                    |                                                      |                                |                      |
|----------------------------------------------------------------------------------------------------|------------------------------------------------------|--------------------------------|----------------------|
| Cognome                                                                                                    |                                                      |                                | Nome                 |
| Data di Nascita                                                                                                    |                                                      |                                | Provincia di Nascita |
| Tipologia Personale Attuale                                                                                                    | а                                                    | DIRETT. O DIRIG. SCO           | L.                   |
| Stato Giuridico                                                                                                    |                                                      | PERS, CESSATO                  |                      |
|                                                                                                    |                                                      |                                |                      |
|                                                                                                    |                                                      |                                |                      |
| Operazione giuridica<br>DLLOCAMENTO FUORI RUOLO<br>R ATTIVITA' CONNESSE<br>L'AUTONOMIA SCOLASTICA -<br>M.69/99                                                                                                    | <b>Dal</b><br>01/09/1999                             | Al<br>31/08/2000               | Dati di dettaglio    |
| Operazione giuridica<br>DLOCAMENTO FUORI RUOLO<br>R ATTIVITA' CONNESSE<br>L'AUTONOMIA SCOLASTICA -<br>M.69/99<br>DLOCAMENTO FUORI RUOLO<br>D UTILIZZAZIONE<br>MPORANEA IN ALTRI COMPITI<br>R ACCERTATI MOTIVI DI<br>LUTE                                                                   | <b>Dal</b><br>01/09/1999<br>18/06/1997               | Al<br>31/08/2000<br>17/06/1998 | Dati di dettaglio    |
| Operazione giuridica<br>OLLOCAMENTO FUORI RUOLO<br>R ATTIVITA' CONNESSE<br>L'AUTONOMIA SCOLASTICA -<br>M.69/99<br>ULOCAMENTO FUORI RUOLO<br>O UTILIZZAZIONE<br>MPORANEA IN ALTRI COMPITI<br>R ACCERTATI MOTIVI DI<br>LUTE<br>LUCAMENTO FUORI RUOLO<br>RMANENTE PER<br>ILIZZAZIONE IN ALTRI | <b>Dal</b><br>01/09/1999<br>18/06/1997<br>18/06/1998 | Al<br>31/08/2000<br>17/06/1998 | Dati di dettaglio    |

Figura 7-D – Dati del Ruolo, dettaglio Posizione di Stato

Cliccando su "scarica file excel" è possibile esportare e salvare tutti i dati disponibili in questa sezione (anche se visualizzati in più pagine) su un file in formato Microsoft Excel (versione 1997-2003, estensione del file \*.xls).

Il nome del file scaricato contiene il nome sintetico della sezione, il codice fiscale del personale selezionato, ora e data dell'operazione.

### 3.5 Macrofunzione: Stato Matricolare – Funzione elementare: Visual. Servizi e Assenze Non di Ruolo dall'Archivio Contratti (ex Dati dei Servizi Non di Ruolo dell'Archivio Contratti).

Seguendo l'iter che caratterizza la macrofunzione 'Interrogare Stato Matricolare', dopo avere individuato la posizione anagrafica e selezionata l'opzione 'Servizi e Assenze Non di Ruolo dall'Archivio Contratti' dall'elenco delle visualizzazioni disponibili, il sistema attiva la funzione elementare in oggetto.

### 3.5.1 Modalità operative di acquisizione dati

Alla funzione in oggetto si accede automaticamente, selezionando la relativa opzione dall'elenco visualizzazioni e confermando la scelta (Figura 5).

### 3.5.2 Azioni del Sistema Informativo

Il sistema verifica l'esistenza dei dati del pre-ruolo e, quindi, visualizza alcuni dati di riferimento della posizione anagrafica ed il dettaglio delle operazioni giuridiche ad essa afferenti, come evidenziato nella maschera alla Figura 8.

Se nella banca dati SIDI non sono presenti informazioni inerenti i servizi non di ruolo dell'interessato, la funzione emetterà un opportuno diagnostico; l'utente può integrare i dati mancanti attraverso le funzioni delle aree "Assunzioni" e "Gestione assunzioni a tempo determinato", per il personale docente, insegnante di religione e ATA.

In questa sezione verranno visualizzate informazioni aggiuntive su prima, seconda **Sede di Completamento** e relativo **Orario Settimanale** (vedi Fig.8-A) ed eventuali **Assenze non di Ruolo** occorse durante uno dei periodi di servizio (vedi Fig.8-B).

L'associazione fra le assenze ed il servizio di riferimento servizio è indicata dalla presenza dell'**Identificativo RDL** (codice alfanumerico di 24 caratteri).

| – Dati Anagrafici –               |            |              |                                                                                                    |                                                                                                    |
|-----------------------------------|------------|--------------|----------------------------------------------------------------------------------------------------|----------------------------------------------------------------------------------------------------|
| Codice Fiscale                    |            |              |                                                                                                    |                                                                                                    |
| Cognome                           |            |              | Nome                                                                                                    |                                                                                                    |
| Data di Nascita                   |            |              | Provincia di Nas                                                                                                    | cita <b>de la cita</b>                                                                                                    |
| Tipologia Personale Attuale       | D          | OCENTE SCUOL | A SECONDO GRADO                                                                                                    |                                                                                                    |
| Stato Giuridico                   | S          | UPPLENTE     |                                                                                                    |                                                                                                    |
| ASSEGNATIONE SUPPLENZA            | 02/12/2002 |              |                                                                                                    |                                                                                                    |
|                                   | Dal        | AI           |                                                                                                    | Dati di Dettaglio                                                                                                    |
| DOCENTE                           | 02/12/2002 | 30/06/2003   | Decorrenza Giuridica                                                                                                    | 02/12/2002                                                                                                    |
| DOCENTE                           | 02/12/2002 | 30/06/2003   | Decorrenza Giuridica<br>Data Fine Servizio<br>Tipo Servizio                                                                                                    | 02/12/2002<br>30/06/2003<br>SERVIZIO TEMPORANEO FINO AL TERMINE DELLI<br>ATTIVITA' DIDATTICHE                                                                                                    |
| DOCENTE                           | 02/12/2002 | 30/06/2003   | Decorrenza Giuridica<br>Data Fine Servizio<br>Tipo Servizio<br>Sede di Servizio<br>Tipo Posto                                                                                                    | 02/12/2002<br>30/06/2003<br>SERVIZIO TEMPORANEO FINO AL TERMINE DELLI<br>ATTIVITA' DIDATTICHE<br>AGRH02000C G.AMBROSINI<br>NORMALE                                                                                                    |
| DOCENTE                           | 02/12/2002 | 30/06/2003   | Decorrenza Giuridica<br>Data Fine Servizio<br>Tipo Servizio<br>Sede di Servizio<br>Tipo Posto<br>Classe di Concorso/Profilo<br>Ruolo/Qualifica                                                                                                    | 02/12/2002<br>30/06/2003<br>SERVIZIO TEMPORANEO FINO AL TERMINE DELLI<br>ATTIVITA' DIDATTICHE<br>AGRH02000C G.AMBROSINI<br>NORMALE<br>C520 - TECN. SERVIZI E PRATICA OPERATIVA<br>DOCENTI DIPLOMATI SCUOLA SECONDARIA II<br>GRADO                                                                                                    |
| DOCENTE                           | 02/12/2002 | 30/06/2003   | Decorrenza Giuridica<br>Data Fine Servizio<br>Tipo Servizio<br>Sede di Servizio<br>Tipo Posto<br>Classe di Concorso/Profilo<br>Ruolo/Qualifica<br>Orario Settimanale                                                                                                    | 02/12/2002<br>30/06/2003<br>SERVIZIO TEMPORANEO FINO AL TERMINE DELLI<br>ATTIVITA' DIDATTICHE<br>AGRH02000C G.AMBROSINI<br>NORMALE<br>C520 - TECN. SERVIZI E PRATICA OPERATIVA<br>DOCENTI DIPLOMATI SCUOLA SECONDARIA II<br>GRADO<br>18                                                                                                    |
| ASSEGNAZIONE SUPPLENZA            | 30/09/2004 | 30/06/2003   | Decorrenza Giuridica<br>Data Fine Servizio<br>Tipo Servizio<br>Sede di Servizio<br>Tipo Posto<br>Classe di Concorso/Profilo<br>Ruolo/Qualifica<br>Orario Settimanale<br>Decorrenza Giuridica<br>Data Fine Servizio                                                                                       | 02/12/2002<br>30/06/2003<br>SERVIZIO TEMPORANEO FINO AL TERMINE DELLI<br>ATTIVITA' DIDATTICHE<br>AGRH02000C G.AMBROSINI<br>NORMALE<br>C520 - TECN. SERVIZI E PRATICA OPERATIVA<br>DOCENTI DIPLOMATI SCUOLA SECONDARIA II<br>GRADO<br>18<br>30/09/2004<br>23/01/2005                                                                                                    |
| ASSEGNAZIONE SUPPLENZA            | 30/09/2004 | 30/06/2003   | Decorrenza Giuridica<br>Data Fine Servizio<br>Tipo Servizio<br>Sede di Servizio<br>Tipo Posto<br>Classe di Concorso/Profilo<br>Ruolo/Qualifica<br>Orario Settimanale<br>Decorrenza Giuridica<br>Data Fine Servizio<br>Tipo Servizio                                                                      | 02/12/2002<br>30/06/2003<br>SERVIZIO TEMPORANEO FINO AL TERMINE DELLI<br>ATTIVITA' DIDATTICHE<br>AGRH02000C G.AMBROSINI<br>NORMALE<br>C520 - TECN. SERVIZI E PRATICA OPERATIVA<br>DOCENTI DIPLOMATI SCUOLA SECONDARIA II<br>GRADO<br>18<br>30/09/2004<br>23/01/2005<br>SUPPLENZA FINO ALLA NOMINA DELL'AVENTE<br>DIRITTO LEGGE 449/97 ART. 40                                                                                                    |
| ASSEGNAZIONE SUPPLENZA            | 30/09/2004 | 30/06/2003   | Decorrenza Giuridica<br>Data Fine Servizio<br>Tipo Servizio<br>Sede di Servizio<br>Tipo Posto<br>Classe di Concorso/Profilo<br>Ruolo/Qualifica<br>Orario Settimanale<br>Decorrenza Giuridica<br>Data Fine Servizio<br>Tipo Servizio<br>Sede di Servizio                                                  | 02/12/2002<br>30/06/2003<br>SERVIZIO TEMPORANEO FINO AL TERMINE DELLE<br>ATTIVITA' DIDATTICHE<br>AGRH02000C G.AMBROSINI<br>NORMALE<br>C520 - TECN. SERVIZI E PRATICA OPERATIVA<br>DOCENTI DIPLOMATI SCUOLA SECONDARIA II<br>GRADO<br>18<br>30/09/2004<br>23/01/2005<br>SUPPLENZA FINO ALLA NOMINA DELL'AVENTE<br>DIRITTO LEGGE 449/97 ART. 40<br>AGRH02000C G.AMBROSINI                                                                                                    |
| ASSEGNAZIONE SUPPLENZA            | 30/09/2004 | 30/06/2003   | Decorrenza Giuridica<br>Data Fine Servizio<br>Tipo Servizio<br>Sede di Servizio<br>Tipo Posto<br>Classe di Concorso/Profilo<br>Ruolo/Qualifica<br>Orario Settimanale<br>Decorrenza Giuridica<br>Data Fine Servizio<br>Tipo Servizio<br>Sede di Servizio<br>Tipo Posto                                    | 02/12/2002<br>30/06/2003<br>SERVIZIO TEMPORANEO FINO AL TERMINE DELLI<br>ATTIVITA' DIDATTICHE<br>AGRH02000C G.AMBROSINI<br>NORMALE<br>C520 - TECN. SERVIZI E PRATICA OPERATIVA<br>DOCENTI DIPLOMATI SCUOLA SECONDARIA II<br>GRADO<br>18<br>30/09/2004<br>23/01/2005<br>SUPPLENZA FINO ALLA NOMINA DELL'AVENTE<br>DIRITTO LEGGE 449/97 ART. 40<br>AGRH02000C G.AMBROSINI<br>NORMALE                                                                                                |
| ASSEGNAZIONE SUPPLENZA<br>DOCENTE | 30/09/2004 | 30/06/2003   | Decorrenza Giuridica<br>Data Fine Servizio<br>Tipo Servizio<br>Sede di Servizio<br>Classe di Concorso/Profilo<br>Ruolo/Qualifica<br>Orario Settimanale<br>Decorrenza Giuridica<br>Data Fine Servizio<br>Tipo Servizio<br>Sede di Servizio<br>Tipo Posto<br>Classe di Concorso/Profilo<br>Ruolo/Qualifica | 02/12/2002<br>30/06/2003<br>SERVIZIO TEMPORANEO FINO AL TERMINE DELLI<br>ATTIVITA' DIDATTICHE<br>AGRH02000C G.AMBROSINI<br>NORMALE<br>C520 - TECN. SERVIZI E PRATICA OPERATIVA<br>DOCENTI DIPLOMATI SCUOLA SECONDARIA II<br>GRADO<br>18<br>30/09/2004<br>23/01/2005<br>SUPPLENZA FINO ALLA NOMINA DELL'AVENTE<br>DIRITTO LEGGE 449/97 ART. 40<br>AGRH02000C G.AMBROSINI<br>NORMALE<br>C520 - TECN. SERVIZI E PRATICA OPERATIVA<br>DOCENTI DIPLOMATI SCUOLA SECONDARIA II<br>CDADO |

Figura 8 – Servizi e Assenze Non di Ruolo dall'Archivio Contratti

| ASSEGNAZIONE SUPPLENZA | 01/09/2009 | 31/08/2010 | Decorrenza Giuridica             | 01/09/2009                                      |
|------------------------|------------|------------|----------------------------------|-------------------------------------------------|
| DOCENTE                |            |            | Data Fine Servizio               | 31/08/2010                                      |
|                        |            |            | Tipo Servizio                    | SUPPLENZA ANNUALE                               |
|                        |            |            | Sede di Servizio                 | CTRH024016 SEDE COORDINATA<br>I.P.S.S.A.R.      |
|                        |            |            | Tipo Posto                       | NORMALE                                         |
|                        |            |            | Classe di<br>Concorso/Profilo    | C520 - TECN. SERVIZI E PRATICA<br>OPERATIVA     |
|                        |            |            | Ruolo/Qualifica                  | DOCENTI DIPLOMATI SCUOLA<br>SECONDARIA II GRADO |
|                        |            |            | Orario Settimanale               | 15.0                                            |
|                        |            |            | Prima sede di<br>completamento   | CTRH024016 SEDE COORDINATA<br>I.P.S.S.A.R.      |
|                        |            |            | Orario settimanale               | 15.0                                            |
|                        |            |            | Seconda sede di<br>completamento | CTRH024027 SEDE COORDINATA<br>I.P.S.S.A.R       |
|                        |            |            | Orario settimanale               | 7.5                                             |

#### Figura 8-A – Servizi e Assenze Non di Ruolo dall'Archivio Contratti, dettaglio Sedi di Completamento

| Operazione Giuridica                                                             | Dal               | AI         |                                                                                                    | Dati di Dettaglio                                                                                                    |
|----------------------------------------------------------------------------------|-------------------|------------|----------------------------------------------------------------------------------------------------|----------------------------------------------------------------------------------------------------|
| ASSEGNAZIONE SUPPLENZA<br>DOCENTE                                                | 01/09/1997        |            | Identificativo RDL<br>Decorrenza Giuridica<br>Data Fine Servizio<br>Tipo Servizio<br>Sede di Servizio<br>Ruolo/Qualifica<br>Orario Settimanale | CT00000000011117Z2000006<br>01/09/1997<br>31/08/2007<br>INCARICO DI RELIGIONE<br>CTEE04601T G.VERGA<br>DOCENTI SCUOLA DELL'INFANZIA E<br>PRIMARIA ED EQUIPARATI<br>22 |
| CONGEDO PER LA MALATTIA DE<br>FIGLIO DI ETA' COMPRESA TRA<br>TRE E GLI OTTO ANNI | L 08/02/2002<br>[ | 09/02/2002 | Identificativo RDL                                                                                                    | CT0000000011117Z2000006                                                                                                    |
| CONGEDO PER ASSISTENZA<br>FAMILIARI CON HANDICAP IN<br>SITUAZIONE DI GRAVITA'    | 22/03/2002        | 22/03/2002 | Identificativo RDL                                                                                                    | CT0000000011117Z2000006                                                                                                    |

Figura 8-B –Servizi e Assenze Non di Ruolo dell'Archivio Contratti, dettaglio Identificativo RDL

| Operazione Giuridica                                  | Dal        | Al         |                                   | Dati di Dettaglio               |
|-------------------------------------------------------|------------|------------|-----------------------------------|---------------------------------|
| PERMESSO ORARIO RETRIBUITO PER<br>DIRITTO ALLO STUDIO | 20/05/2016 | 20/05/2016 | Identificativo RDL<br>Ore assenza | CT0000000046406Z2000050<br>3,0  |
| PERMESSO ORARIO RETRIBUITO PER<br>DIRITTO ALLO STUDIO | 19/05/2016 | 19/05/2016 | Identificativo RDL<br>Ore assenza | CT0000000046406Z2000050<br>3,30 |
| PERMESSO ORARIO RETRIBUITO PER<br>DIRITTO ALLO STUDIO | 09/06/2016 | 09/06/2016 | Identificativo RDL<br>Ore assenza | CT0000000046406Z2000050<br>3,0  |

#### Figura 8-C –Servizi e Assenze Non di Ruolo dell'Archivio Contratti, dettaglio Assenze Orarie e file excel

Nel caso di assenze/permessi orati saranno visualizzate anche le ore ed i minuti di assenza (vedi esempio in Fig.8-C).

Cliccando su "scarica file excel" è possibile esportare e salvare tutti i dati disponibili in questa sezione (anche se visualizzati in più pagine) su un file in formato Microsoft Excel (versione 1997-2003, estensione del file \*.xls).

Il nome del file scaricato contiene il nome sintetico della sezione, il codice fiscale del personale selezionato, ora e data dell'operazione.

## **3.6** Macrofunzione: Stato Matricolare – Funzione elementare: Visual. Assenze Durante i Periodi di Ruolo (ex Assenze e Posizioni di Stato)

Seguendo l'iter che caratterizza la macrofunzione 'Interrogare Stato Matricolare', dopo avere individuato la posizione anagrafica e selezionata l'opzione 'Assenze Durante i Periodi di Ruolo' dall'elenco delle visualizzazioni disponibili, il sistema attiva la funzione elementare in oggetto.

### 3.6.1 Modalità operative di acquisizione dati

Alla funzione in oggetto si accede automaticamente, selezionando la relativa opzione dall'elenco visualizzazioni e confermando la scelta (Figura 5).

#### 3.6.2 Azioni del Sistema Informativo

Il sistema verifica l'esistenza dei dati delle assenze e, quindi, visualizza alcuni dati di riferimento della posizione anagrafica ed il dettaglio delle operazioni giuridiche ad essa afferenti, come evidenziato nella maschera alla Figura 9.

Se nella banca dati SIDI non sono presenti informazioni inerenti le assenze durante il periodo di ruolo dell'interessato, la funzione emetterà un opportuno diagnostico; l'utente può integrare i dati mancanti attraverso le funzioni dell' area "Assunzioni" e "Variazioni di Stato Giuridico", per il personale docente, insegnante di religione e ATA.

| ati Anagrafici                           |                           |                           |                 |                   |
|------------------------------------------|---------------------------|---------------------------|-----------------|-------------------|
| Cognome                                  |                           | Nome                      |                 |                   |
| Data di Nascita                          |                           | Provi                     | ncia di Nascita |                   |
| Tipologia Personale Attuale              | DOCENTE SCUOL             | A PRIMO GRADO             |                 |                   |
| Stato Giuridico                          | TITOLARE ORDIN            | IARIO                     |                 |                   |
| erazioni giuridiche trovate, lista dalla | a riga 1 alla riga 5 (Pri | ma/Prec.] 1, <u>2 [Su</u> | cc./Ultima]     | -                 |
| Operazione Giurid                        | ica                       | Dal                       | AI              | Dati di Dettaglio |
| ENZA PER MALATTIA (SUPPLENZA BI          | REVE)                     | 10/02/2012                | 10/02/2012      |                   |
| ENZA PER MALATTIA                        |                           | 19/03/2012                | 19/03/2012      |                   |
|                                          | DT HANDTCAR O DER         | 16/05/2016                | 16/05/2016      |                   |
| MESSO IN QUALITA' DI PORTATORE           | DI HANDICAP O PER         | 10/03/2010                | 10/03/2010      |                   |

Figura 9 – Dati delle Assenze durante i Periodi di Ruolo

Nel caso di assenze/permessi orati saranno visualizzate anche le ore ed i minuti di assenza (vedi esempio in Fig.9-A).

Cliccando su "scarica file excel" è possibile esportare e salvare tutti i dati disponibili in questa sezione (anche se visualizzati in più pagine) su un file in formato Microsoft Excel (versione 1997-2003, estensione del file \*.xls).

Il nome del file scaricato contiene il nome sintetico della sezione, il codice fiscale del personale selezionato, ora e data dell'operazione.

|                                                                                                    | 8                                                                                                 |                                                                                              |                                                   |                                       |                          |
|----------------------------------------------------------------------------------------------------|---------------------------------------------------------------------------------------------------|----------------------------------------------------------------------------------------------|---------------------------------------------------|---------------------------------------|--------------------------|
| Codice Fiscale                                                                                                    |                                                                                                   |                                                                                              |                                                   |                                       |                          |
| Cognome                                                                                                    |                                                                                                   | Nome                                                                                         |                                                   |                                       |                          |
| Data di Nascita                                                                                                    |                                                                                                   | Provir                                                                                       | ncia di Nascita                                   |                                       |                          |
| Tipologia Personale Attuale                                                                                                    | DOCENTE SCUO                                                                                      | LA ELEMENTARE                                                                                |                                                   |                                       |                          |
|                                                                                                    |                                                                                                   |                                                                                              |                                                   |                                       |                          |
| Stato Giuridico                                                                                                    | TITOLARE ORDI                                                                                     | NARIO                                                                                        |                                                   |                                       |                          |
| Stato Giuridico<br>Operazioni giuridiche trovate, lista dall<br>Operazione Giu                                                                       | TITOLARE ORDII<br>a riga 11 alla riga 13 [ <u>Prin</u>                                            | na/Prec.] <u>1</u> , <u>2</u> , 3 [Succ.                                                     | /Ultima]                                          | Dati di                               | Dettaglio                |
| Stato Giuridico<br>Operazioni giuridiche trovate, lista dall<br>Operazione Giu<br>MESSO ORARIO RETRIBUITO PER DIR                                    | TITOLARE ORDI<br>a riga 11 alla riga 13 [ <u>Prin</u><br>ridica                                   | NARIO<br>na/Prec.] <u>1</u> , <u>2</u> , <b>3</b> [Succ.<br>Dal<br>30/09/2015                | /Ultima]<br>Al<br>30/09/2015                      | Dati di<br>Ore assenza                | Dettaglio                |
| Stato Giuridico<br>Operazioni giuridiche trovate, lista dall<br>Operazione Giu<br>MESSO ORARIO RETRIBUITO PER DIR<br>MESSO ORARIO RETRIBUITO PER DIR | TITOLARE ORDI<br>a riga 11 alla riga 13 [Prin<br>ridica<br>LITTO ALLO STUDIO<br>LITTO ALLO STUDIO | NARIO<br>na/Prec.] <u>1</u> , <u>2</u> , <u>3</u> [Succ.,<br>Dal<br>30/09/2015<br>06/10/2015 | /Ultima]<br><b>Al</b><br>30/09/2015<br>06/10/2015 | Dati di<br>Ore assenza<br>Ore assenza | Dettaglio<br>1,0<br>5,30 |

Figura 9-A – Dati delle Assenze durante i Periodi di Ruolo, dettaglio Assenze orarie e scarica file excel

### 3.7 Macrofunzione: Stato Matricolare – Funzione elementare: Visual. Servizi Pregressi Dichiarati.

Seguendo l'iter che caratterizza la macrofunzione 'Interrogare Stato Matricolare', dopo avere individuato la posizione anagrafica e selezionata l'opzione 'Servizi Pregressi Dichiarati' dall'elenco delle visualizzazioni disponibili, il sistema attiva la funzione elementare in oggetto.

### 3.7.1 Modalità operative di acquisizione dati

Alla funzione in oggetto si accede automaticamente, selezionando la relativa opzione dall'elenco visualizzazioni e confermando la scelta (Figura 5).

#### 3.7.2 Azioni del Sistema Informativo

Il sistema verifica l'esistenza dei dati delle assenze e, quindi, visualizza alcuni dati di riferimento della posizione anagrafica ed il dettaglio dei servizi pregressi ad essa afferenti, come evidenziato nella maschera alla Figura 10.

Se nella banca dati SIDI non sono presenti informazioni inerenti i servizi pregressi dell'interessato, la funzione emetterà un opportuno diagnostico; l'utente può integrare i dati mancanti attraverso le funzioni dell'area "Gestione delle competenze del dipendente", per il personale docente, insegnante di religione e ATA.

| Dati Anagrafici                                                                                                    |                                                                                                    |                                                                                                    |                                                                                  |                                                                                                |                |
|----------------------------------------------------------------------------------------------------|----------------------------------------------------------------------------------------------------|----------------------------------------------------------------------------------------------------|----------------------------------------------------------------------------------|------------------------------------------------------------------------------------------------|----------------|
| Codice Fiscale                                                                                                    |                                                                                                    |                                                                                                    |                                                                                  |                                                                                                |                |
| Cognome                                                                                                    |                                                                                                    |                                                                                                    | Nome                                                                             |                                                                                                |                |
| Data di Nascita                                                                                                    |                                                                                                    |                                                                                                    | Provincia di N                                                                   | ascita                                                                                         |                |
|                                                                                                    |                                                                                                    | STRATE STRATES                                                                                                    |                                                                                  |                                                                                                |                |
| Tipologia Personale Attuale                                                                                                    | DOCENTE SCUOLA EL                                                                                  | EMENTARE                                                                                                    |                                                                                  |                                                                                                |                |
| Tipologia Personale Attuale<br>Stato Giuridico                                                                                                    | DOCENTE SCUOLA EL                                                                                  | EMENTARE                                                                                                    |                                                                                  |                                                                                                |                |
| Tipologia Personale Attuale<br>Stato Giuridico<br>servizi pregressi trovati, lista dalla riga 1 a                                                                                                    | DOCENTE SCUOLA EL<br>TITOLARE ORDINARIO                                                            | .ementare<br>0<br>, <u>3</u> , <u>4</u> , <u>5</u> , <u>6</u> ,                                                                  | Z, <u>8 [Succ./Ultir</u>                                                         | na]                                                                                            |                |
| Tipologia Personale Attuale<br>Stato Giuridico<br>servizi pregressi trovati, lista dalla riga 1 a<br>Servizio pregresso<br>RVIZIO PRESTATO IN SCILOLE STATA I                                                                                                    | DOCENTE SCUOLA EL<br>TITOLARE ORDINARIO                                                            | 0<br>, <u>3</u> , <u>4</u> , <u>5</u> , <u>6</u> ,<br><b>Dal</b>                                                                 | 7, 8 [Succ./Ultin                                                                | na]<br>Dra cettimanali: 24                                                                     | ti di Dettagli |
| Tipologia Personale Attuale<br>Stato Giuridico<br>servizi pregressi trovati, lista dalla riga 1 a<br>Servizio pregresso<br>ERVIZIO PRESTATO IN SCUOLE STATALI<br>ERVIZIO PRESTATO IN SCUOLE STATALI                                                                         | DOCENTE SCUOLA EL<br>TITOLARE ORDINARIO<br>Ila riga 5 [Prima/Prec.] 1, 2,<br>28                    | .EMENTARE<br>0<br>, <u>3</u> , <u>4</u> , <u>5</u> , <u>6</u> ,<br><b>Dal</b><br>3/11/1992<br>7/05/1993                          | 7, <u>8 [Succ./Ultir</u><br>Al<br>28/11/1992<br>22/05/1993                       | na]<br>Da<br>Ore settimanali: 24<br>Ore settimanali: 24                                        | ti di Dettagli |
| Tipologia Personale Attuale<br>Stato Giuridico<br>servizi pregressi trovati, lista dalla riga 1 a<br>Servizio pregresso<br>RVIZIO PRESTATO IN SCUOLE STATALI<br>RVIZIO PRESTATO IN SCUOLE STATALI<br>ISVIZIO PRESTATO IN SCUOLE STATALI                                     | DOCENTE SCUOLA EL<br>TITOLARE ORDINARIO<br>lla riga 5 [Prima/Prec.] 1, 2,<br>28<br>17<br>01        | EMENTARE<br>0<br>, <u>3</u> , <u>4</u> , <u>5</u> , <u>6</u> ,<br><b>Dal</b><br>3/11/1992<br>7/05/1993<br>1/12/1993              | Z, <u>8 [Succ./Ultir</u><br><u>Al</u><br>28/11/1992<br>22/05/1993<br>01/12/1993  | Da<br>Ore settimanali: 24<br>Ore settimanali: 24                                               | ti di Dettagli |
| Tipologia Personale Attuale<br>Stato Giuridico<br>servizi pregressi trovati, lista dalla riga 1 a<br>Servizio pregresso<br>RVIZIO PRESTATO IN SCUOLE STATALI<br>RVIZIO PRESTATO IN SCUOLE STATALI<br>RVIZIO PRESTATO IN SCUOLE STATALI<br>RVIZIO PRESTATO IN SCUOLE STATALI | DOCENTE SCUOLA ELI<br>TITOLARE ORDINARIO<br>Ila riga 5 [Prima/Prec.] 1, 2,<br>28<br>17<br>01<br>09 | EMENTARE<br>0<br>, <u>3</u> , <u>4</u> , <u>5</u> , <u>6</u> ,<br><b>Dal</b><br>3/11/1992<br>7/05/1993<br>1/12/1993<br>1/04/1994 | Z, <u>8 [Succ./Ultin</u><br>28/11/1992<br>22/05/1993<br>01/12/1993<br>20/04/1994 | Da<br>Dre settimanali: 24<br>Ore settimanali: 24<br>Ore settimanali: 24<br>Ore settimanali: 24 | ti di Dettagli |

#### Figura 10 – Dati dei Servizi Pregressi Dichiarati

Cliccando su "scarica file excel" è possibile esportare e salvare tutti i dati disponibili in questa sezione (anche se visualizzati in più pagine) su un file in formato Microsoft Excel (versione 1997-2003, estensione del file \*.xls).

Il nome del file scaricato contiene il nome sintetico della sezione, il codice fiscale del personale selezionato, ora e data dell'operazione.

### **3.8** Macrofunzione: Stato Matricolare – Funzione elementare: Visual. Ricostruzione ed Inquadramento.

Seguendo l'iter che caratterizza la macrofunzione 'Interrogare Stato Matricolare', dopo avere individuato la posizione anagrafica e selezionata l'opzione 'Ricostruzione ed Inquadramento' dall'elenco delle visualizzazioni disponibili, il sistema attiva la funzione elementare in oggetto.

### 3.8.1 Modalità operative di acquisizione dati

Alla funzione in oggetto si accede automaticamente, selezionando la relativa opzione dall'elenco visualizzazioni e confermando la scelta (Figura 5).

### 3.8.2 Azioni del Sistema Informativo

Il sistema verifica l'esistenza dei dati delle pratiche di ricostruzione ed inquadramento e, quindi, visualizza alcuni dati di riferimento della posizione anagrafica ed il dettaglio giuridicoeconomico ad essa afferenti, come evidenziato nella maschera alla Figura 11.

Se nella banca dati SIDI non sono presenti informazioni inerenti le posizioni giuridicoeconomiche dell'interessato, la funzione emetterà un opportuno diagnostico; l'utente può integrare i dati mancanti attraverso le funzioni dell'area "Gestione della carriera", per il personale docente, insegnante di religione e ATA.

| Cognome                         |                 | Nome                                                                                                |                                                     |                            |  |
|---------------------------------|-----------------|----------------------------------------------------------------------------------------------------|-----------------------------------------------------|----------------------------|--|
| Data di Naccita                 |                 | Repuincia di Nacci                                                                                  | BOMA                                                |                            |  |
|                                 |                 |                                                                                                    | NOMA                                                |                            |  |
| Tipologia Personale A           | ittuale Do      | OCENTE SCUOLA SECONDO GRADO                                                                         |                                                     |                            |  |
| Stato Giuridico                 | TIT             | IOLARE ORDINARIO                                                                                    |                                                     |                            |  |
| Decreti                         |                 |                                                                                                    |                                                     |                            |  |
| 1) decreto di definizione       | della progress  | ione di carriera n. del 04/06/2008                                                                  |                                                     |                            |  |
| 2) decreto di definizione       | della progress  | sione di carriera n. del                                                                            |                                                     |                            |  |
|                                 |                 |                                                                                                    |                                                     |                            |  |
| 1 Eventi trovati, lista dalla r | iga 1 alla riga | 5 [Prima/Prec.] 1, <u>2</u> , <u>3</u> , <u>4</u> , <u>5</u> , <u>6</u> , <u>7</u> [ <u>Succ./U</u> | ltima]                                              |                            |  |
| Tipo Evento                     | Data            | Descrizione                                                                                         | Evento                                              |                            |  |
| nquadramento                    | 01/07/1988      | Normativa di riferimento<br>Anzianita' giuridica ed economica<br>Posizione                          | DPR 209/87 - 4<br>aa 13 mm 9<br>liv. VII anz. 13,   | 94/87<br>gg 21<br>/00 a.b. |  |
|                                 |                 | Retribuzione a.l.                                                                                   | £                                                   | 13.531.667                 |  |
|                                 |                 | Miglioramento economico a.l.                                                                        | £                                                   | 1.054.313                  |  |
|                                 |                 | Miglioramento indenn. funz. a.l.                                                                    | £                                                   | 440.880                    |  |
|                                 |                 | Totale                                                                                              | £                                                   | 15.026.860                 |  |
| nquadramento                    | 01/01/1989      | Normativa di riferimento<br>Anzianita' giuridica ed economica<br>Posizione                          | DPR 209/87 - 4<br>aa 14 mm 3 (<br>liv. VII anz. 13) | 94/87<br>gg 21<br>/00 a.b. |  |
|                                 |                 | Retribuzione a.l.                                                                                   | £                                                   | 13.531.663                 |  |
|                                 |                 | Miglioramento economico a.l.                                                                        | £                                                   | 3.115.016                  |  |
|                                 |                 | Miglioramento indenn. funz. a.l.                                                                    | £                                                   | 1.302.600                  |  |
|                                 |                 | Totale                                                                                              | £                                                   | 17.949.283                 |  |
| Compiuta Anzianita'             | 10/09/1989      | Normativa di riferimento<br>Anzianita' giuridica ed economica<br>Posizione                          | DPR 209/87 - 4<br>aa 15 mm 0<br>liv. VII anz. 15,   | 94/87<br>gg 0<br>/00 a.b.  |  |
|                                 |                 | Retribuzione a.l.                                                                                   | £                                                   | 13.531.66                  |  |
|                                 |                 | Incremento stipendiale a.l.                                                                         | £                                                   | 924.000                    |  |
|                                 |                 | Incremento indenn. funz. a.l.                                                                       | £                                                   | 108.000                    |  |
|                                 |                 | Miglioramento economico a.l.                                                                        | £                                                   | 3.115.01                   |  |
|                                 |                 | Miglioramento indenn. funz. a.l.                                                                    | £                                                   | 1.302.600                  |  |
|                                 |                 | Totale                                                                                              | £                                                   | 18,981,283                 |  |
|                                 |                 |                                                                                                    | -                                                   |                            |  |

Figura 11 – Dati di Ricostruzione ed Inquadramento

| Codice Fiscale                                   |            |                                                                                         |                                                                                           |                  |
|--------------------------------------------------|------------|-----------------------------------------------------------------------------------------|-------------------------------------------------------------------------------------------|------------------|
| Cognome                                          |            | Nome                                                                                    |                                                                                           |                  |
| Data di Nascita                                  |            | Provincia di Nascita                                                                    | a <b>hara</b>                                                                             |                  |
| Tipologia Personale Attuale                      | D          | DCENTE SCUOLA MATERNA                                                                   |                                                                                           |                  |
| Stato Giuridico                                  | PE         | RS. CESSATO                                                                             |                                                                                           |                  |
| Attribuzione Incrementi Tab. 1 CCNL<br>24/7/2003 | 01/01/2002 | Normativa di riferimento<br>Anzianita' giuridica ed economica<br>Qualifica<br>Posizione | CCNL 24/7/2003<br>aa 27 mm 0 gg 0<br>docenti scuola dell'infa<br>ed equiparati<br>anni 21 | anzia e primaria |
|                                                  |            | Stipendio tabellare a.l.                                                                | €                                                                                         | 14.822,54        |
|                                                  |            | Retribuzione professionale docenti                                                      | €                                                                                         | 1.955,16         |
|                                                  |            | Assegno ad personam                                                                     | €                                                                                         | 0,05             |
|                                                  |            | Totale                                                                                  | €                                                                                         | 16.777,7         |
| Compiuta Anzianita'                              | 01/01/2003 | Normativa di riferimento<br>Anzianita' giuridica ed economica<br>Qualifica<br>Posizione | CCNL 24/7/2003<br>aa 28 mm 0 gg 0<br>docenti scuola dell'infa<br>ed equiparati<br>anni 28 | anzia e primaria |
|                                                  |            | Stipendio tabellare a.l.                                                                | £                                                                                         | 23 297 6         |
|                                                  |            | Retribuzione professionale docenti                                                      | e                                                                                         | 2,585,40         |
|                                                  |            | Totale                                                                                  | €                                                                                         | 25.883,02        |
|                                                  |            |                                                                                         |                                                                                           |                  |

Figura 11-A – Dati di Ricostruzione ed Inquadramento

Cliccando su "scarica file excel" è possibile esportare e salvare tutti i dati disponibili in questa sezione (anche se visualizzati in più pagine) su un file in formato Microsoft Excel (versione 1997-2003, estensione del file \*.xls).

Il nome del file scaricato contiene il nome sintetico della sezione, il codice fiscale del personale selezionato, ora e data dell'operazione.

# **3.9** Macrofunzione: Stato Matricolare – Funzione elementare: Visual. Riscatti e Ricongiunzioni.

Seguendo l'iter che caratterizza la macrofunzione 'Interrogare Stato Matricolare', dopo avere individuato la posizione anagrafica e selezionata l'opzione 'Riscatti e Ricongiunzioni' dall'elenco delle visualizzazioni disponibili, il sistema attiva la funzione elementare in oggetto.

### 3.9.1 Modalità operative di acquisizione dati

Alla funzione in oggetto si accede automaticamente, selezionando la relativa opzione dall'elenco visualizzazioni e confermando la scelta (Figura 5).

### 3.9.2 Azioni del Sistema Informativo

Il sistema verifica l'esistenza dei dati dei decreti di riscatto e/o ricongiunzioni e, quindi, visualizza alcuni dati di riferimento della posizione anagrafica ed il dettaglio dei periodi e degli importi riscattati e/o ricongiunti ad essa afferenti, come evidenziato nella maschera alla Figura 12.

Se nella banca dati SIDI non sono presenti informazioni inerenti i decreti di riscatto e ricongiunzione dell'interessato, la funzione emetterà un opportuno diagnostico; l'utente può integrare i dati mancanti attraverso le funzioni dell'area "Riscatti e ricongiunzioni", per il personale docente, insegnante di religione e ATA.

| RISCATTI E RICONGIUNZIONI               |                        |                         |  |
|-----------------------------------------|------------------------|-------------------------|--|
| – Dati Anagrafici –                     |                        |                         |  |
| Codice Fiscale                          |                        |                         |  |
| Cognome                                 |                        | Nome                    |  |
| Data di Nascita                         |                        | Provincia di Nascita    |  |
| Tipologia Personale Attuale             | DIRETT. O DIRIG. SCOL. |                         |  |
| Stato Giuridico                         | PERS, CESSATO          |                         |  |
| Decreto di riscatto/computo n. 11518 d  | el 27/12/2004          |                         |  |
| Periodo riscattato                      |                        | anni 4 mesi 4 giorni 17 |  |
| Periodo computato                       |                        | anni 2 mesi 3 giorni 16 |  |
| Periodo riunito/ricongiunto             |                        | anni 0 mesi 0 giorni 0  |  |
| Importo del riscatto                    |                        | £ 5.640.553             |  |
| Decreto di ricongiunzione n. 3382 del 2 | 7/12/2004              |                         |  |
| Periodo riunito/ricongiunto             |                        | anni 4 mesi 2 giorni 23 |  |
| Importo del riscatto                    |                        | £0                      |  |
|                                         |                        |                         |  |
|                                         | indietro               | scarica file excel      |  |

Figura 12 – Dati di Riscatti e Ricongiunzioni

Cliccando su "scarica file excel" è possibile esportare e salvare tutti i dati disponibili in questa sezione (anche se visualizzati in più pagine) su un file in formato Microsoft Excel (versione 1997-2003, estensione del file \*.xls).

Il nome del file scaricato contiene il nome sintetico della sezione, il codice fiscale del personale selezionato, ora e data dell'operazione.

### 3.10 Macrofunzione: Stato Matricolare – Funzione elementare: Visual. Incarichi Triennali.

Seguendo l'iter che caratterizza la macrofunzione 'Interrogare Stato Matricolare', dopo avere individuato la posizione anagrafica e selezionata l'opzione 'Incarichi Triennali' dall'elenco delle visualizzazioni disponibili, il sistema attiva la funzione elementare in oggetto.

### 3.10.1 Modalità operative di acquisizione dati

Alla funzione in oggetto si accede automaticamente, selezionando la relativa opzione dall'elenco visualizzazioni e confermando la scelta (Figura 5).

### 3.10.2 Azioni del Sistema Informativo

Il sistema verifica l'esistenza dei dati delle assenze e, quindi, visualizza alcuni dati di riferimento della posizione anagrafica ed il dettaglio del conferimento e variazione degli Incarichi Triennali ad essa afferenti, come evidenziato nella maschera alla Figura 12-A.

Se nella banca dati SIDI non sono presenti informazioni inerenti gli incarichi triennali per l'interessato, la funzione emetterà un opportuno diagnostico; l'utente può integrare i dati mancanti attraverso le funzioni dedicate per il personale docente.

Cliccando su "scarica file excel" è possibile esportare e salvare tutti i dati disponibili in questa sezione (anche se visualizzati in più pagine) su un file in formato Microsoft Excel (versione 1997-2003, estensione del file \*.xls).

Il nome del file scaricato contiene il nome sintetico della sezione, il codice fiscale del personale selezionato, ora e data dell'operazione.

| – Dati Anagrafici –                           |                   |                         |                                                                                                    |                                                                                                    |  |
|-----------------------------------------------|-------------------|-------------------------|----------------------------------------------------------------------------------------------------|----------------------------------------------------------------------------------------------------|--|
| Codice Fiscale                                | 8                 |                         |                                                                                                    |                                                                                                    |  |
| Cognome                                       |                   |                         | Nome                                                                                                    |                                                                                                    |  |
| Data di Nascita                               |                   | Provincia di Nascita    |                                                                                                    |                                                                                                    |  |
| Tipologia Personale Attuale                   | D                 | OCENTE SCUOLA           | A PRIMO GRADO                                                                                                    |                                                                                                    |  |
| Stato Giuridico                               | T                 | TOLARE ORDIN            | ARIO                                                                                                    |                                                                                                    |  |
| Operazione giuridica<br>CONFERIMENTO INCARICO | Dal<br>01/09/2016 | <b>Al</b><br>31/08/2019 | Sede principale di servizio                                                                                                    | Dati di dettaglio<br>CTMM86201N - VILL. S. AGATA, Z/A - SIC000000                                                                                                    |  |
| CONFERIMENTO INCARICO<br>TRIENNALE            | 01/09/2016        | 31/08/2019              | Sede principale di servizio<br>Tipo posto                                                                                                    | CTMM86201N - VILL, S. AGATA, Z/A - SIC0000009<br>NORMALE                                                                                                    |  |
|                                               |                   |                         | Classe di Concorso<br>Orario settimanale                                                                                                    | A033 - ED. TECNICA NELLA SCUOLA MEDIA<br>8.0                                                                                                    |  |
|                                               |                   |                         | Prima sede di<br>completamento                                                                                                    | CTMM86701R - I.C. FONTANAROSSA                                                                                                    |  |
|                                               |                   |                         | compretentente                                                                                                    |                                                                                                    |  |
|                                               |                   |                         | Orario settimanale                                                                                                    | 8.0                                                                                                    |  |
|                                               |                   |                         | Orario settimanale<br>Seconda sede di<br>completamento                                                                                                    | 8.0<br>CTMM886016 - V.BRANCATI - CATANIA                                                                                                    |  |
|                                               |                   |                         | Orario settimanale<br>Seconda sede di<br>completamento<br>Orario settimanale                                                                                                    | 8.0<br>CTMM886016 - V.BRANCATI - CATANIA<br>2.0                                                                                                    |  |
| ARIAZIONE INCARICO TRIENNALE                  | 01/09/2016        | 31/08/2017              | Orario settimanale<br>Seconda sede di<br>completamento<br>Orario settimanale<br>Sede principale di servizio<br>Tipo posto                                                                                                    | 8.0<br>CTMM886016 - V.BRANCATI - CATANIA<br>2.0<br>CTMM86201N - VILL. S. AGATA, Z/A - SIC0000009<br>NORMALE                                                                                                    |  |
| /ARIAZIONE INCARICO TRIENNALE                 | 01/09/2016        | 31/08/2017              | Orario settimanale<br>Seconda sede di<br>completamento<br>Orario settimanale<br>Sede principale di servizio<br>Tipo posto<br>Classe di Concorso                                                                                                    | 8.0<br>CTMM886016 - V.BRANCATI - CATANIA<br>2.0<br>CTMM86201N - VILL- S. AGATA, Z/A - SIC0000009<br>NORMALE<br>A033 - ED. TECNICA NELLA SCUOLA MEDIA                                                                                      |  |
| /ARIAZIONE INCARICO TRIENNALE                 | 01/09/2016        | 31/08/2017              | Orario settimanale<br>Seconda sede di<br>completamento<br>Orario settimanale<br>Sede principale di servizio<br>Tipo posto<br>Classe di Concorso<br>Orario settimanale                                                                                             | 8.0<br>CTMM886016 - V.BRANCATI - CATANIA<br>2.0<br>CTMM86201N - VILL, S. AGATA, Z/A - SIC0000009<br>NORMALE<br>A033 - ED, TECNICA NELLA SCUOLA MEDIA<br>8.0                                                                               |  |
| VARIAZIONE INCARICO TRIENNALE                 | 01/09/2016        | 31/08/2017              | Orario settimanale<br>Seconda sede di<br>completamento<br>Orario settimanale<br>Sede principale di servizio<br>Tipo posto<br>Classe di Concorso<br>Orario settimanale<br>Prima sede di<br>completamento                                                           | 8.0<br>CTMM886016 - V.BRANCATI - CATANIA<br>2.0<br>CTMM86201N - VILL. S. AGATA, Z/A - SIC0000009<br>NORMALE<br>A033 - ED. TECNICA NELLA SCUOLA MEDIA<br>8.0<br>CTMM86701R - I.C. FONTANAROSSA                                             |  |
| ARIAZIONE INCARICO TRIENNALE                  | 01/09/2016        | 31/08/2017              | Orario settimanale<br>Seconda sede di<br>completamento<br>Orario settimanale<br>Sede principale di servizio<br>Tipo posto<br>Classe di Concorso<br>Orario settimanale<br>Prima sede di<br>completamento<br>Orario settimanale                                     | 8.0<br>CTMM886016 - V.BRANCATI - CATANIA<br>2.0<br>CTMM86201N - VILL. S. AGATA, Z/A - SIC0000009<br>NORMALE<br>A033 - ED. TECNICA NELLA SCUOLA MEDIA<br>8.0<br>CTMM86701R - I.C. FONTANAROSSA<br>8.0                                      |  |
| VARIAZIONE INCARICO TRIENNALE                 | 01/09/2016        | 31/08/2017              | Orario settimanale<br>Seconda sede di<br>completamento<br>Orario settimanale<br>Sede principale di servizio<br>Tipo posto<br>Classe di Concorso<br>Orario settimanale<br>Prima sede di<br>completamento<br>Orario settimanale<br>Seconda sede di<br>completamento | 8.0<br>CTMM886016 - V.BRANCATI - CATANIA<br>2.0<br>CTMM86201N - VILL. S. AGATA, Z/A - SIC0000009<br>NORMALE<br>A033 - ED. TECNICA NELLA SCUOLA MEDIA<br>8.0<br>CTMM86701R - I.C. FONTANAROSSA<br>8.0<br>CTMM886016 - V.BRANCATI - CATANIA |  |

Figura 12-A – Dati Incarichi Triennali

# 3.11 Macrofunzione: Stato Matricolare – Funzione elementare: Elenco Stampe Stato Matricolare.

Seguendo l'iter che caratterizza la macrofunzione 'Stampare Stato Matricolare', il sistema attiva la funzione elementare 'Elenco Stampe Stato Matricolare' per la visualizzazione del menù con tutte le opzioni a disposizione dell'utente per la persona selezionata.

### 3.11.1 Modalità operative di acquisizione dati

Alla funzione in oggetto si accede automaticamente, selezionando la posizione anagrafica d'interesse e confermando la scelta (Figura 4).

### 3.11.2 Azioni del Sistema Informativo

Il sistema quindi visualizza, unitamente ad alcuni dati di riferimento della posizione anagrafica indicata (codice fiscale, cognome, nome, data e provincia di nascita, tipologia personale e stato giuridico), tutte le opzioni di stampa dello Stato Matricolare, come evidenziato nella maschera alla Figura 13.

| Codic | e Fiscale               | 54                           |                      |  |
|-------|-------------------------|------------------------------|----------------------|--|
| Cogn  | ome                     | 23                           | Nome                 |  |
| Data  | di Nascita              |                              | Provincia di Nascita |  |
| Tipol | ogia Personale Attuale  | DOCENTE SCUOLA PRIMO         | GRADO                |  |
| Stato | Giuridico               | TITOLARE ORDINARIO           |                      |  |
| C     | Certificato di Servizio | t                            |                      |  |
| C     | Curriculum Giuridico -  | Sezione Non di Ruolo         |                      |  |
| C     | Curriculum Giuridico -  | Sezione di Ruolo             |                      |  |
| C     | Dichiarazione dei Serv  | izi - Stampa Analitica       |                      |  |
| C     | Dichiarazione dei Serv  | izi - Stampa Sintetica       |                      |  |
| C     | Posizioni Giuridico-Eco | onomiche                     |                      |  |
| C     | Riscatti e Ricongiunzio | ni                           |                      |  |
| C     | Stato Matricolare COM   | PLETO                        |                      |  |
|       |                         | a second and a second second | 1                    |  |

#### Figura 13 – Elenco Stampe Stato Matricolare

Qui l'utente ha la possibilità di selezionare una opzione, confermare la scelta e proseguire con la relativa stampa.

*RTI* : Enterprise Services Italia S.r.l.– Leonardo S.p.a. Uso Esterno / Non Riservato

Se il Sistema non reperisce alcun dato relativo all'opzione desiderata viene emesso un messaggio di errore bloccante come in figura 13-A dove viene riportato ad esempio la mancanza di dati per la funzione 'Riscatti e Ricongiunzioni'.

| ENCO ST               | AMPE STATO MATRIC  | COLARE PER PERSO                 | NALE SELEZIONATO     |  |  |
|-----------------------|--------------------|----------------------------------|----------------------|--|--|
| ati Anagr             | afici              |                                  |                      |  |  |
| Codice F              | iscale             |                                  |                      |  |  |
| Cognome               | 2                  |                                  | Nome                 |  |  |
| Data di f             | lascita            |                                  | Provincia di Nascita |  |  |
| Tipologia             | Personale Attuale  | DOCENTE SCUOLA PRIMO GRADO       |                      |  |  |
| Stato Gi              | uridico            | TITOLARE ORDIN                   | ARIO                 |  |  |
| С                     | Certificato di Ser | vizio                            |                      |  |  |
| C Curriculum Giuridi  |                    | dico - Sezione Nor               | i di Ruolo           |  |  |
| C Curriculum Giuridic |                    | dico - Sezione di R              | uolo                 |  |  |
| C                     | Dichiarazione de   | i Servizi - <mark>Stampa</mark>  | Analitica            |  |  |
| C                     | Dichiarazione de   | i Servizi - <mark>St</mark> ampa | Sintetica            |  |  |
| C                     | Posizioni Giuridio | co-Economiche                    |                      |  |  |
| •                     | Riscatti e Ricongi | iunzioni                         |                      |  |  |
| 6                     | Stato Matricolare  |                                  |                      |  |  |

Figura 13-A – Esempio di Messaggio di Errore

# 3.12 Macrofunzione: Stato Matricolare – Funzione elementare: Stampa Certificato di Servizio.

Seguendo l'iter che caratterizza la macrofunzione 'Stampare Stato Matricolare', dopo avere individuato la posizione anagrafica e selezionata l'opzione 'Certificato di Servizio' dall'elenco delle stampe disponibili, il sistema attiva la funzione elementare in oggetto.

### 3.12.1 Modalità operative di acquisizione dati

Alla funzione in oggetto si accede automaticamente, selezionando la relativa opzione dall'elenco delle stampe e confermando la scelta (Figura 13).

### 3.12.2 Azioni del Sistema Informativo

Il sistema visualizza alcuni dati di riferimento della posizione anagrafica e la scelta tra il Certificato di Servizio Inclusi i Servizi Non di Ruolo dall'Archivio Contratti ed il Certificato di Servizio Inclusi i Servizi Non di Ruolo dall'Archivio Servizi Pregressi, come evidenziato nella maschera alla Figura 14.

| STAMPA CERTIFICATO DI SERVIZIO                                           |                                                                  |                                                     |         |  |  |  |  |  |
|--------------------------------------------------------------------------|------------------------------------------------------------------|-----------------------------------------------------|---------|--|--|--|--|--|
| Dati Anagrafici                                                          |                                                                  |                                                     |         |  |  |  |  |  |
| Cognome                                                                  |                                                                  | Nome                                                |         |  |  |  |  |  |
| Data di Nascita                                                          |                                                                  | Provincia di Nascita                                | PALERMO |  |  |  |  |  |
| Tipologia Personale Attuale                                              | DOCENTE SCUOLA PRIMO GRADO                                       |                                                     |         |  |  |  |  |  |
| Stato Giuridico                                                          | TITOLARE ORDINARIO                                               |                                                     |         |  |  |  |  |  |
| <ul> <li>Inclusi i Servizi No</li> <li>C Inclusi i Servizi No</li> </ul> | n di Ruolo dall'Archivio<br>n di Ruolo dall'Archivio<br>indietro | Contratti<br>Servizi Pregressi<br><sup>stampa</sup> |         |  |  |  |  |  |

Figura 14 – Stampa Certificato di Servizio – Scelta della modalità.

### 3.12.3 Azioni del Sistema Informativo

Il sistema verifica l'esistenza dei dati dei servizi prestati e, quindi, procede alla produzione della Stampa del Certificato di Servizio in base al modello indicato al paragrafo 8.1 del documento SW-SH-SR-SHSHSM-Evolutive Stato Matricolare 2.0.doc, approvato dall'Amministrazione.

### 3.13 Macrofunzione: Stato Matricolare – Funzione elementare: Stampa Curriculum Giuridico – Sezione Non di Ruolo.

Seguendo l'iter che caratterizza la macrofunzione 'Stampare Stato Matricolare', dopo avere individuato la posizione anagrafica e selezionata l'opzione 'Curriculum Giuridico – sezione Non di Ruolo' dall'elenco delle stampe disponibili, il sistema attiva la funzione elementare in oggetto.

### 3.13.1 Modalità operative di acquisizione dati

Alla funzione in oggetto si accede automaticamente, selezionando la relativa opzione dall'elenco delle stampe e confermando la scelta (Figura 13).

### 3.13.2 Azioni del Sistema Informativo

Il sistema verifica l'esistenza dei dati dei servizi non di ruolo prestati e, quindi, procede alla produzione della Stampa del Curriculum Giuridico – sezione Non di Ruolo in base al modello indicato al capitolo 10 ALLEGATO C del documento SW1-SH-SR-SHSM-StatoMatricolare2017-1.3.doc, approvato dall'Amministrazione.

Nel dettaglio verranno stampati anche:

Codice Fiscale (sopra nome e cognome)

tipo, codice, denominazione, comune ed ore settimanali per sede principale di servizio, **prima** e seconda Sede di Completamento

Ore di Assenza (solo per assenze orarie)

### 3.14 Macrofunzione: Stato Matricolare – Funzione elementare: Stampa Curriculum Giuridico – Sezione di Ruolo.

Seguendo l'iter che caratterizza la macrofunzione 'Stampare Stato Matricolare', dopo avere individuato la posizione anagrafica e selezionata l'opzione 'Curriculum Giuridico – sezione di Ruolo' dall'elenco delle stampe disponibili, il sistema attiva la funzione elementare in oggetto.

### 3.14.1 Modalità operative di acquisizione dati

Alla funzione in oggetto si accede automaticamente, selezionando la relativa opzione dall'elenco delle stampe e confermando la scelta (Figura 13).

### 3.14.2 Azioni del Sistema Informativo

Il sistema verifica l'esistenza dei dati dei servizi di ruolo prestati e, quindi, procede alla produzione della Stampa del Curriculum Giuridico – sezione di Ruolo in base al modello indicato al capitolo 10 ALLEGATO C del documento SW1-SH-SR-SHSM-StatoMatricolare2017-1.3.doc, approvato dall'Amministrazione.

Nel dettaglio verranno stampati anche:

**Codice Fiscale** (sopra nome e cognome)

tipo, codice, denominazione, comune ed ore settimanali per sede principale di servizio, **prima** e seconda Sede di Completamento

Ore di Assenza (solo per assenze orarie)

Provincia, codice e denominazione dell'Ambito Territoriale

**Conferimento e Variazione di Incarico Triennale,** tipo di posto, codice e descrizione classe di concorso, tipo, denominazione, codice, comune, ore settimanali per sede principale di servizio, prima e seconda sede di completamento

# 3.15 Macrofunzione: Stato Matricolare – Funzione elementare: Stampa Dichiarazione dei Servizi – Analitica.

Seguendo l'iter che caratterizza la macrofunzione 'Stampare Stato Matricolare', dopo avere individuato la posizione anagrafica e selezionata l'opzione 'Dichiarazione dei Servizi -Analitica' dall'elenco delle stampe disponibili, il sistema attiva la funzione elementare in oggetto.

### 3.15.1 Modalità operative di acquisizione dati

Alla funzione in oggetto si accede automaticamente, selezionando la relativa opzione dall'elenco delle stampe e confermando la scelta (Figura 13).

### 3.15.2 Azioni del Sistema Informativo

Il sistema verifica l'esistenza dei dati dei servizi pregressi prestati e, quindi, procede alla produzione della Stampa della Dichiarazione Analitica dei Servizi in base al modello indicato al paragrafo 8.4 del documento SW-SH-SR-SHSHSM-Evolutive Stato Matricolare 2.0.doc, approvato dall'Amministrazione.

# 3.16 Macrofunzione: Stato Matricolare – Funzione elementare: Stampa Dichiarazione dei Servizi – Sintetica.

Seguendo l'iter che caratterizza la macrofunzione 'Stampare Stato Matricolare', dopo avere individuato la posizione anagrafica e selezionata l'opzione 'Dichiarazione dei Servizi -Sintetica' dall'elenco delle stampe disponibili, il sistema attiva la funzione elementare in oggetto.

### 3.16.1 Modalità operative di acquisizione dati

Alla funzione in oggetto si accede automaticamente, selezionando la relativa opzione dall'elenco delle stampe e confermando la scelta (Figura 13).

#### 3.16.2 Azioni del Sistema Informativo

Il sistema verifica l'esistenza dei dati dei servizi pregressi prestati e, quindi, procede alla produzione della Stampa della Dichiarazione Sintetica dei Servizi in base al modello indicato al paragrafo 8.5 del documento SW-SH-SR-SHSHSM-Evolutive Stato Matricolare 2.0.doc, approvato dall'Amministrazione.

# 3.17 Macrofunzione: Stato Matricolare – Funzione elementare: Stampa Posizioni Giuridico-Economiche.

Seguendo l'iter che caratterizza la macrofunzione 'Stampare Stato Matricolare', dopo avere individuato la posizione anagrafica e selezionata l'opzione 'Posizioni Giuridico-Economiche' dall'elenco delle stampe disponibili, il sistema attiva la funzione elementare in oggetto.

### 3.17.1 Modalità operative di acquisizione dati

Alla funzione in oggetto si accede automaticamente, selezionando la relativa opzione dall'elenco delle stampe e confermando la scelta (Figura 13).

### 3.17.2 Azioni del Sistema Informativo

Il sistema verifica l'esistenza dei dati dei decreti che sanciscono variazioni di tipo giuridicoeconomico e, quindi, procede alla produzione della Stampa delle Posizioni Giuridico-Economiche in base al modello indicato al paragrafo 8.6 del documento SW-SH-SR-SHSHSM-Evolutive Stato Matricolare 2.0.doc, approvato dall'Amministrazione.

## 3.18 Macrofunzione: Stato Matricolare – Funzione elementare: Stampa Riscatti e Ricongiunzioni.

Seguendo l'iter che caratterizza la macrofunzione 'Stampare Stato Matricolare', dopo avere individuato la posizione anagrafica e selezionata l'opzione 'Riscatti e Ricongiunzioni' dall'elenco delle stampe disponibili, il sistema attiva la funzione elementare in oggetto.

### 3.18.1 Modalità operative di acquisizione dati

Alla funzione in oggetto si accede automaticamente, selezionando la relativa opzione dall'elenco delle stampe e confermando la scelta (Figura 13).

### 3.18.2 Azioni del Sistema Informativo

Il sistema verifica l'esistenza dei dati dei decreti di riscatti e/o ricongiunzioni e, quindi, procede alla produzione della Stampa dei Riscatti e Ricongiunzioni in base al modello indicato al paragrafo 8.7 del documento SW-SH-SR-SHSHSM-Evolutive Stato Matricolare 2.0.doc, approvato dall'Amministrazione.

# 3.19 Macrofunzione: Stato Matricolare – Funzione elementare: Stampa Stato Matricolare Completo.

Seguendo l'iter che caratterizza la macrofunzione 'Stampare Stato Matricolare', dopo avere individuato la posizione anagrafica e selezionata l'opzione 'Stato Matricolare COMPLETO' dall'elenco delle stampe disponibili, il sistema attiva la funzione elementare in oggetto.

### 3.19.1 Modalità operative di acquisizione dati

Alla funzione in oggetto si accede automaticamente, selezionando la relativa opzione dall'elenco delle stampe e confermando la scelta (Figura 13).

### 3.19.2 Azioni del Sistema Informativo

Il sistema verifica l'esistenza dei dati e, quindi, procede alla produzione della Stampa dello Stato Matricolare Completo in base al modello indicato al capitolo 10 ALLEGATO C del documento SW1-SH-SR-SHSM-StatoMatricolare2017-1.3.doc, approvato dall'Amministrazione.

Nel dettaglio verranno stampati anche tutti i nuovi dati disponibili indicati nei precedenti paragrafi ovvero:

Codice Fiscale (sopra nome e cognome)

tipo, codice, denominazione, comune ed ore settimanali per sede principale di servizio, **prima** e seconda Sede di Completamento

**Ore di Assenza** (solo per assenze orarie)

Provincia, codice e denominazione dell'Ambito Territoriale

**Conferimento e Variazione di Incarico Triennale,** tipo di posto, codice e descrizione classe di concorso, tipo, denominazione, codice, comune, ore settimanali per sede principale di servizio, prima e seconda sede di completamento

ALLEGATI N/A